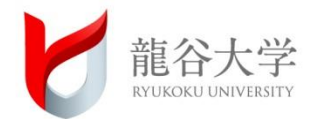

### 新入生履修説明会 第2部

# 2020年度 政策学部新入生 Web履修登録について

#### 学生証の裏面に添付されている <u>IDとパスワード</u>が必要です。

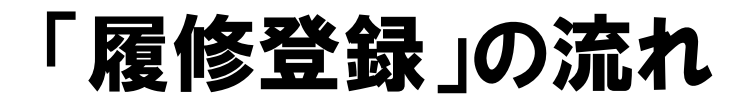

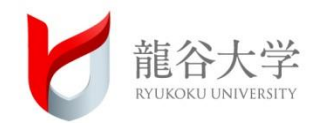

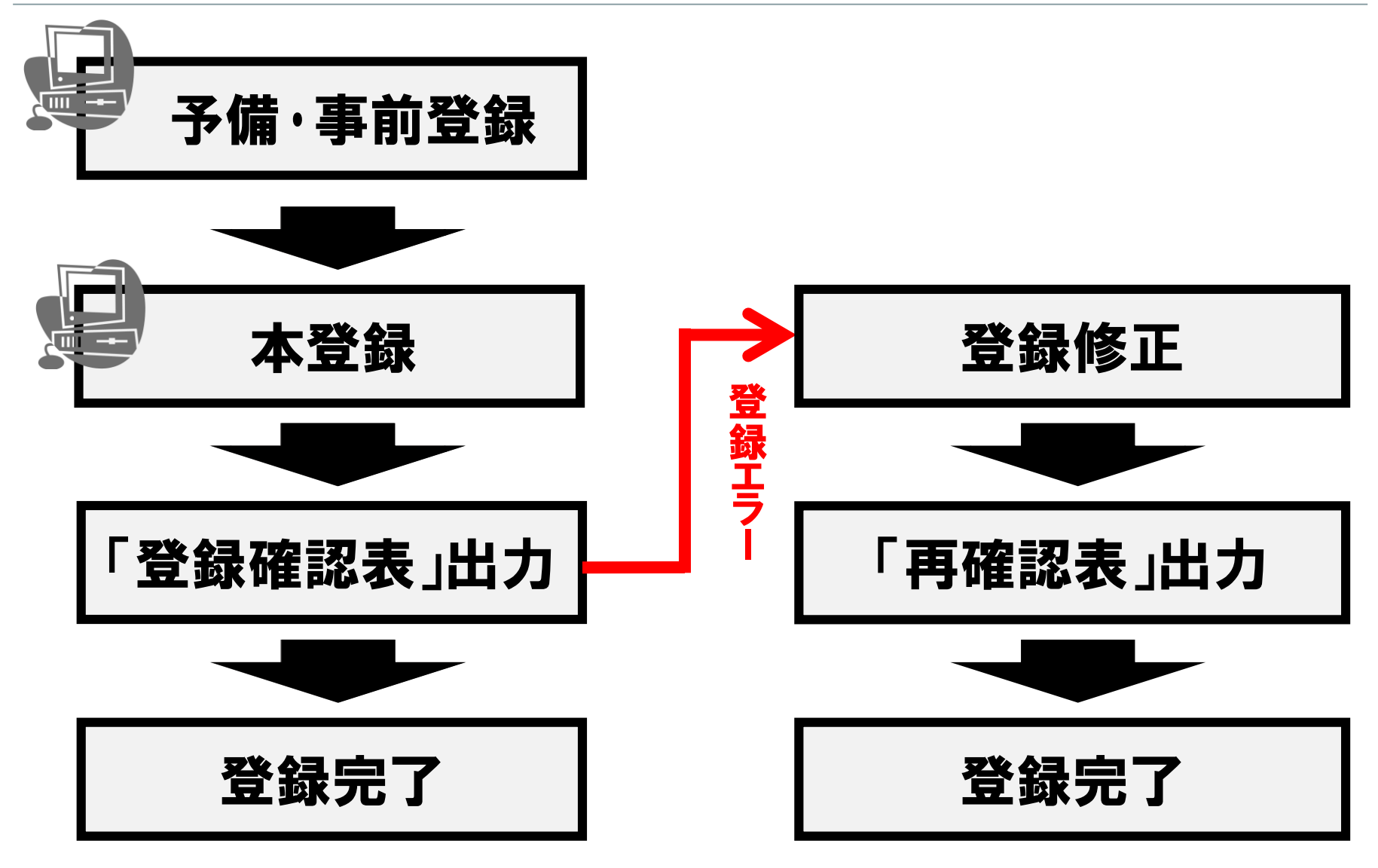

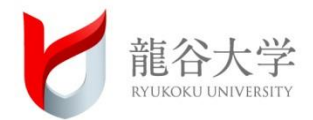

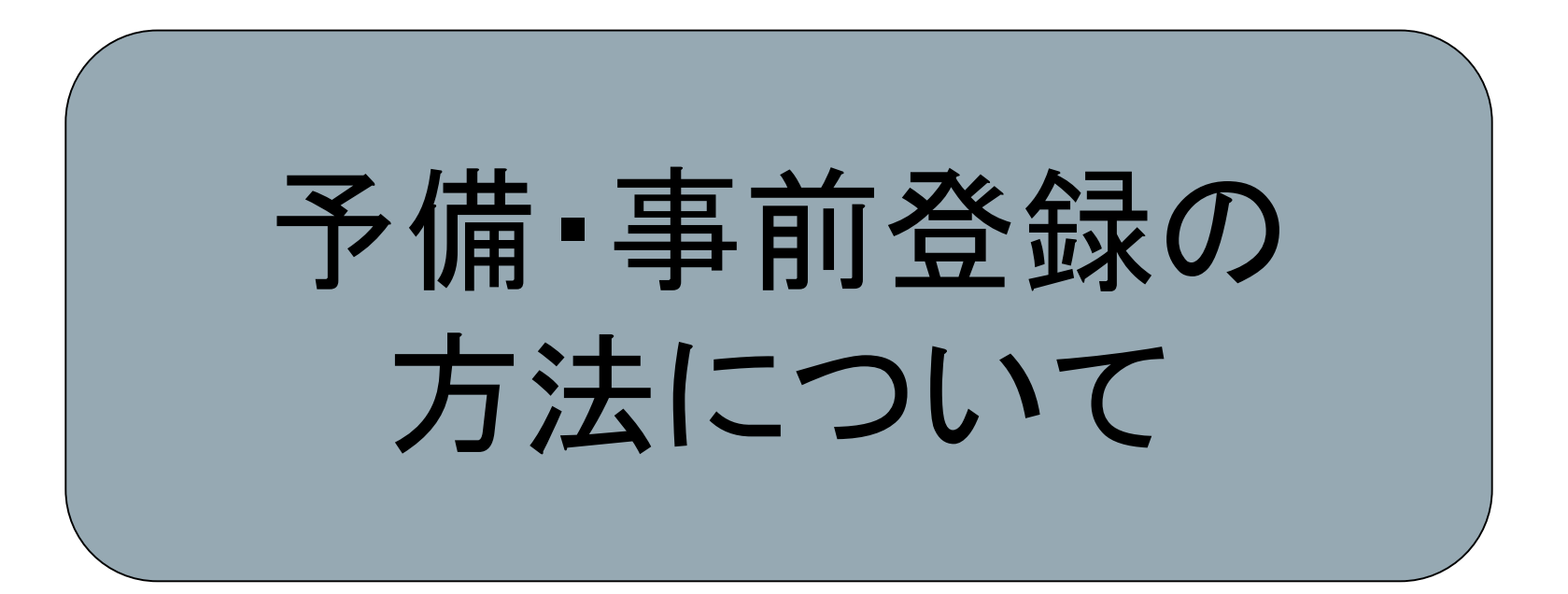

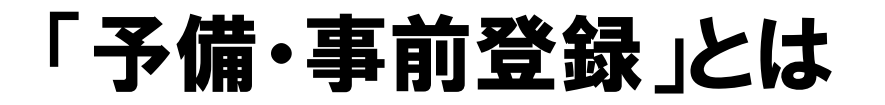

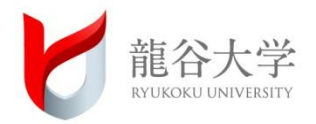

- 予備登録・・・「教養科目」、「選択外国語科目」の受講者数を 調整するために行う手続き
- **事前登録・・・「一部の専攻科目」と「必修外国語の再履修等」**の受講者数を 調整するために行う手続き。

<1セメで受講可能な科目>「情報処理を学ぶ」…教員免許取得のためにも必要<webで登録> 「地域公共人材特別講座(新PBL入門)」<manabaで登録> 「伏見CBL演習I」<manabaで登録>

→「受講許可」となった場合に限り受講できる。

→受講を希望する科目が、予備・事前登録が必要な科目に指 定されている場合のみ、「受講許可」となったら必ず本登録しな ければならない。

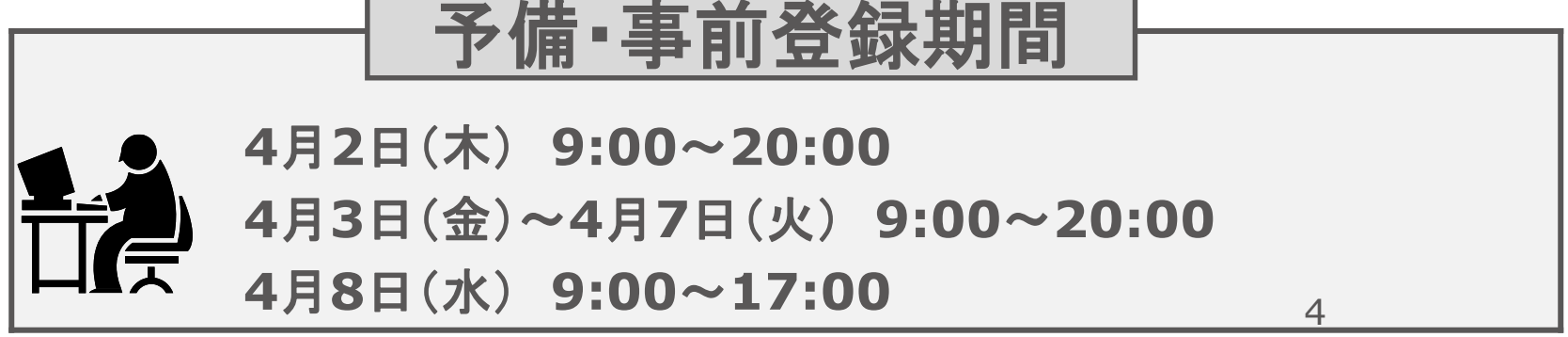

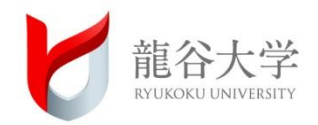

|      | 1講時                          | 2講時                          | 3講時             | 4講時                      | 5講時    |
|------|------------------------------|------------------------------|-----------------|--------------------------|--------|
| 月    |                              | <b>必修外国</b> 語<br>(1単位)       |                 | 現代社会の<br>市民性を学ぶ<br>(2単位) |        |
| 火    | <mark>必修外国</mark> 語<br>(1単位) | 政策学を学ぶA<br>(2単位)             |                 | <b>本」人</b> 畄付            |        |
| 水    |                              | 基礎演習 I<br>(2単位)              | 仏教の思想A<br>(2単位) | のとの中国                    | 川 速へるよ |
| 木    | 政策学入門<br>(政治学)<br>(2単位)      | <mark>必修外</mark> 国語<br>(1単位) |                 |                          | bat    |
| 金    | <b>必修外国</b> 語<br>(1単位)       | 政策学入門<br>(経済学)<br>(2単位)      |                 |                          |        |
| ±    |                              |                              |                 |                          |        |
| ※1年生 | 主第1学期(第1                     | セメスター)                       |                 |                          | 5      |

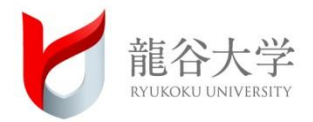

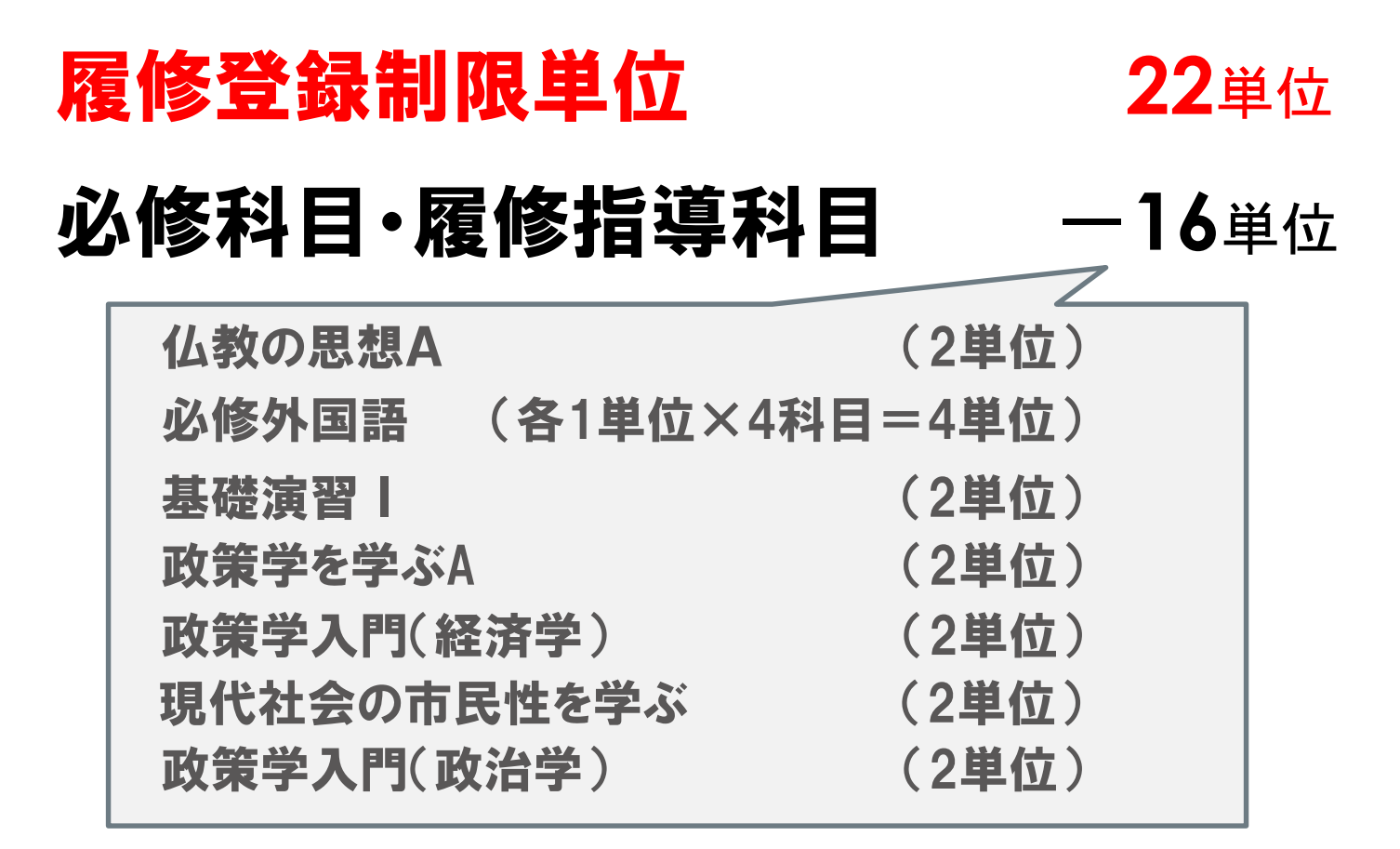

空いている時間に、専攻科目か教養科目を 「6単位」分選択し、登録することができる **一 6**単位

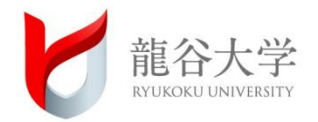

履修要項p.12

# 1 配当セメスターを確認しましょう 2 ペア科目に注意しましょう (週2回、2時間連続開講など)

③ 先修制を採用している科目を 確認しましょう

> ※先修制・・・ある科目を履修する場合に、特別に指定された 科目の単位を修得していなければ、その科目を 履修することができない制度(履修要項 p.14)

### 「時間割」を作ろう! その4

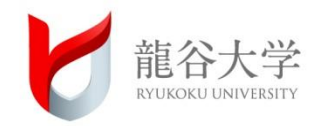

#### シラバスとは・・・授業の概要や学修計画を記したもの

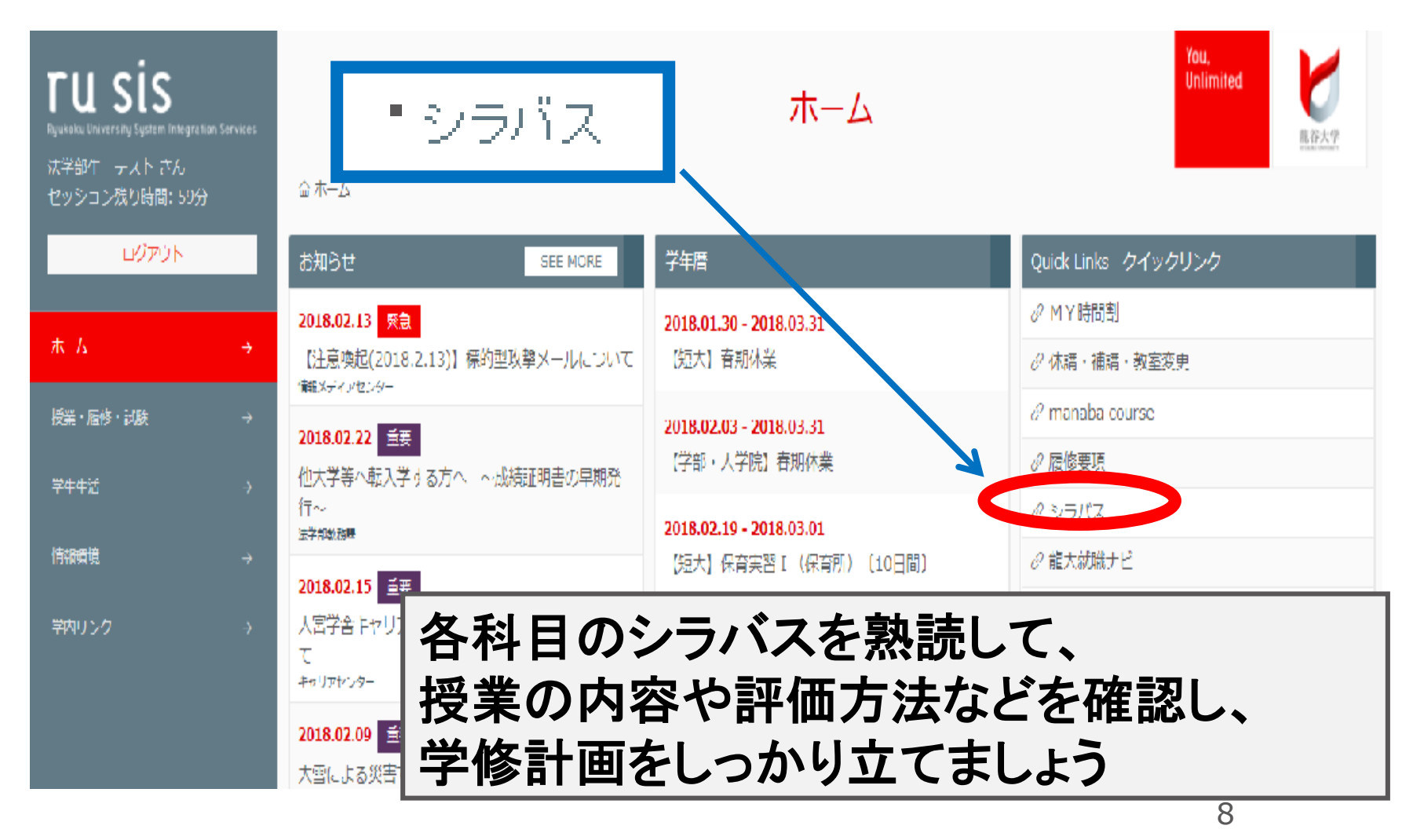

# ① 学生証裏面のIDとパスワードを確認する。

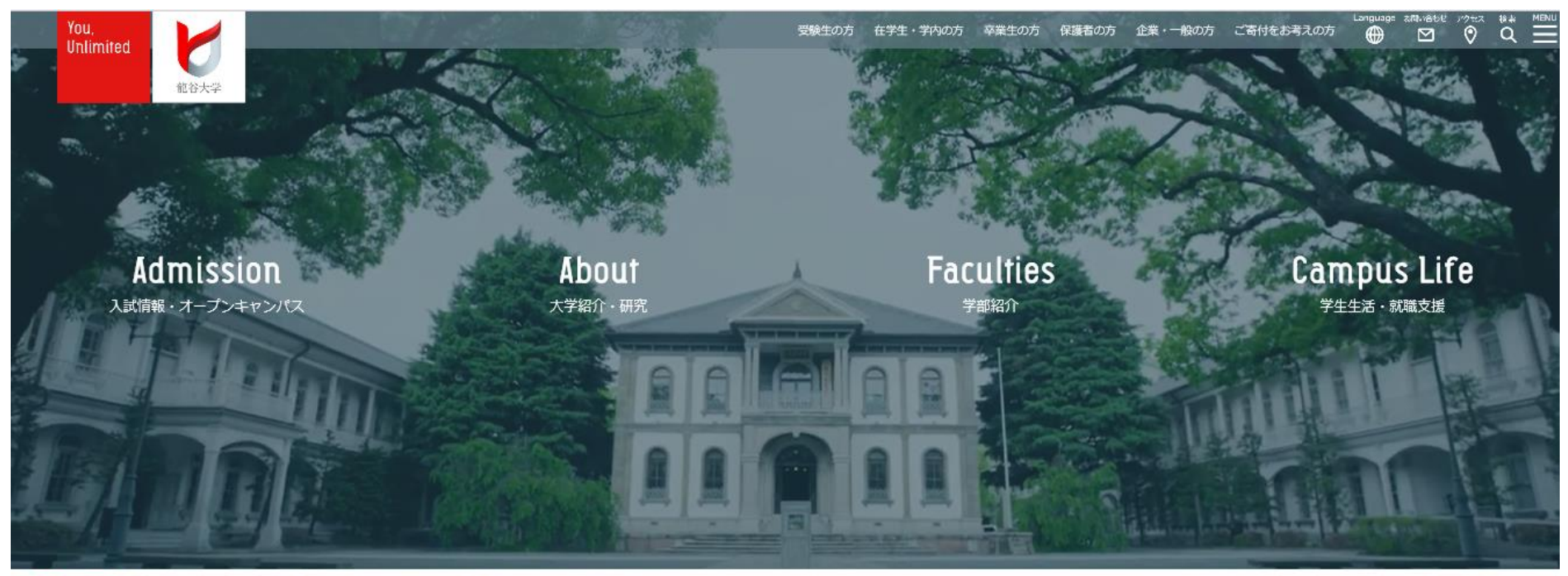

○ 重要なお知らせ 2020.02.18 【学生及び教職員の皆さまへ】新型コロナウイルスに関する注意喚起 2020年2月18日更新

東日本大震災への本学の対応につい

2 龍谷大学のホームページを開く

ポータルサイトへのログイン その1

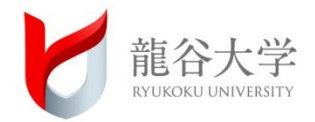

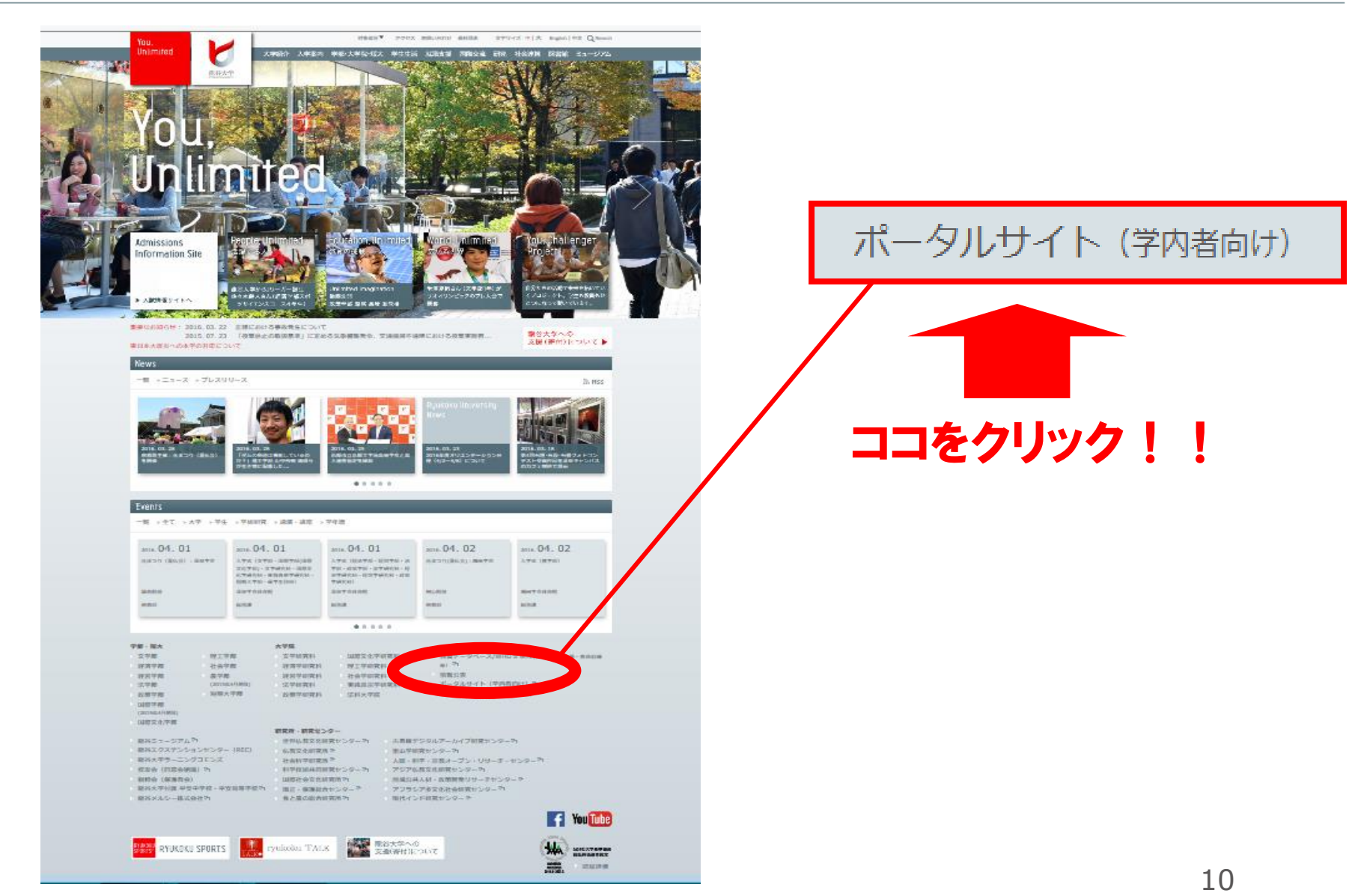

**ポータルサイトへのログイン** その2

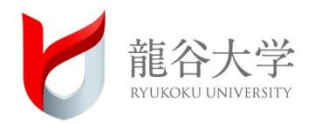

#### 学生証裏面に添付されている 「ログインID・パスワード」を入力して、ログインする

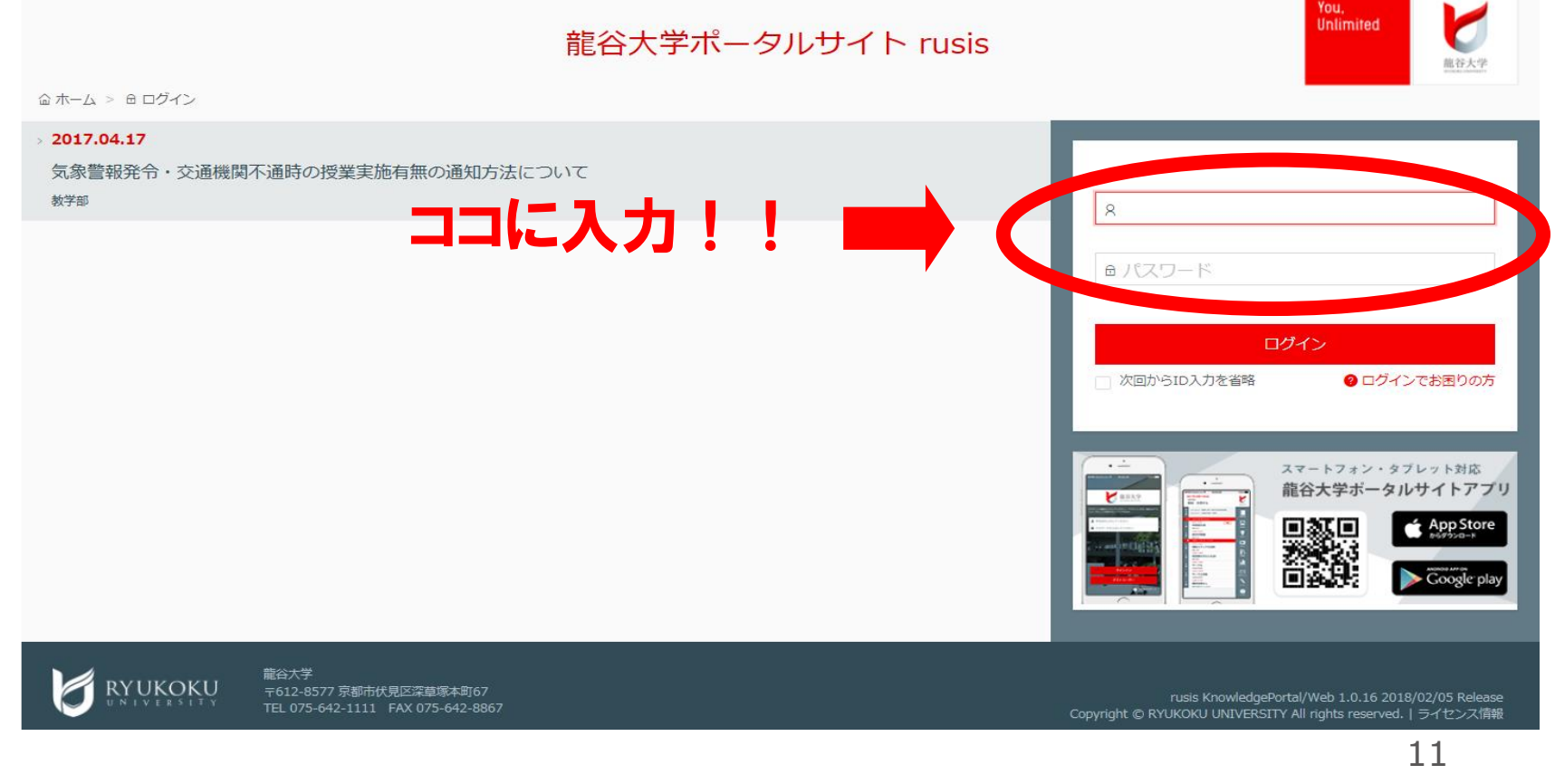

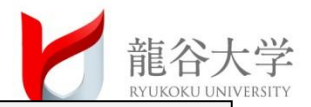

### **⑤ まずは、お知らせ欄をチェックしましょう。**

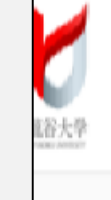

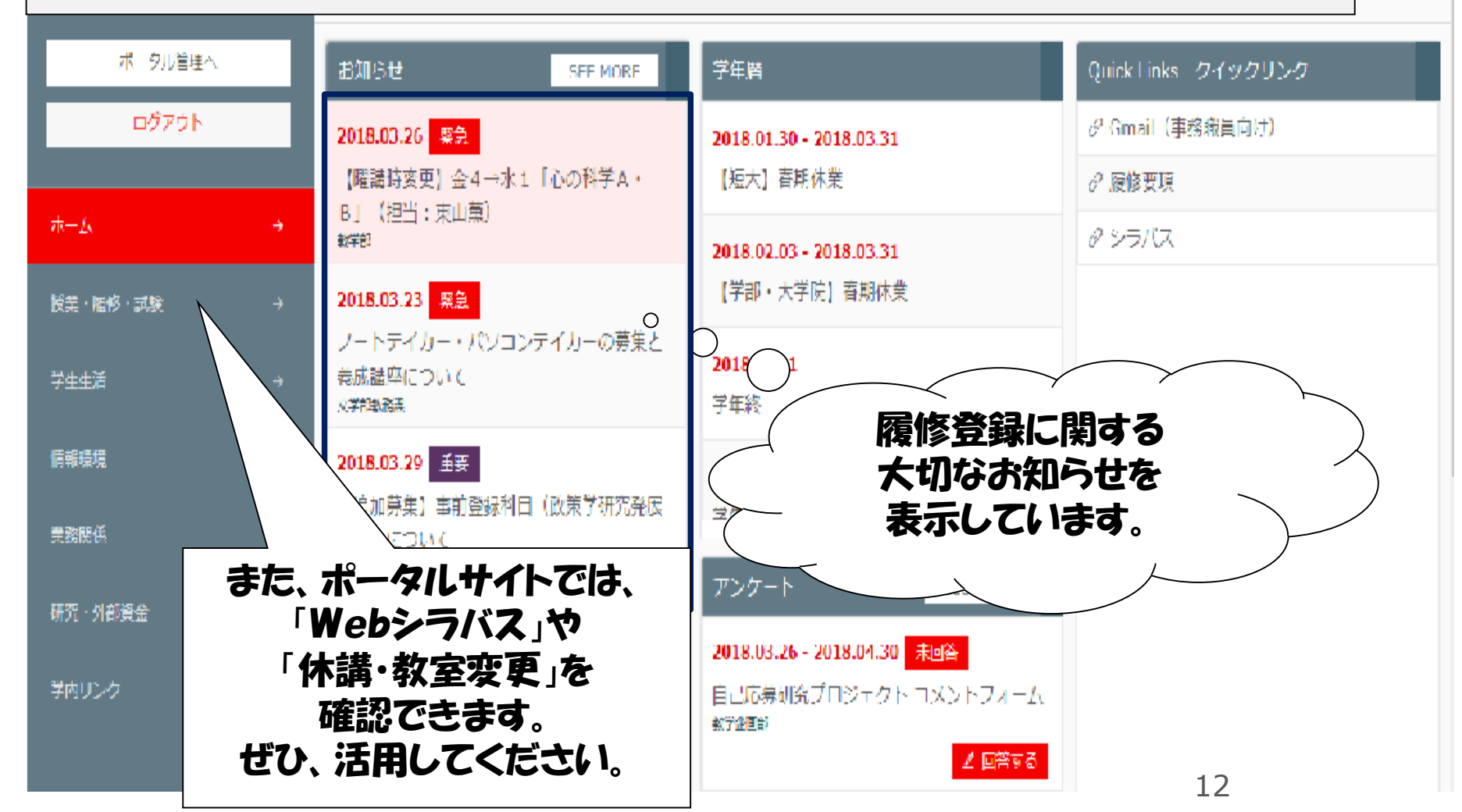

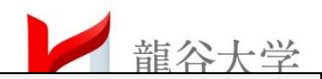

## ⑥ 予備・事前登録ボタンをクリック!

| <b>TU SiS</b><br>Ryukaku Universing System Integration Services<br>文学部生 テストさん<br>セッション残り時間: 59分 |                        | 授業・履修・試験                                           | You,<br>Unlimited<br>最佳大学 |
|-------------------------------------------------------------------------------------------------|------------------------|----------------------------------------------------|---------------------------|
| ログアウト                                                                                           | 履修要項・シラバス              | 授業関係                                               |                           |
|                                                                                                 | ∂ 履修要項                 |                                                    |                           |
| ₩−Δ →                                                                                           | \$ >5/                 | ♂休講・補講・教室変更                                        |                           |
| 授業・履修・試験 →                                                                                      | 2 57/17                |                                                    |                           |
| 学生生活     →                                                                                      | 履修登録                   | 教職関係                                               |                           |
| 情報環境 →                                                                                          | ♂予備・事前登録               |                                                    |                           |
| 学内リンク →                                                                                         |                        |                                                    |                           |
|                                                                                                 | C <sup>2</sup> 交講壹評確認衣 |                                                    |                           |
|                                                                                                 | 2 ARTBUTHETEN          | 成績照会                                               |                           |
|                                                                                                 |                        | ∂ 成續照会                                             |                           |
|                                                                                                 |                        |                                                    |                           |
|                                                                                                 |                        |                                                    |                           |
|                                                                                                 |                        | 定期計發開係                                             |                           |
|                                                                                                 |                        | ② 定期試験・レポート試験時間割表                                  |                           |
|                                                                                                 |                        | <ul> <li> <i>∂</i> M Y 定期試験時間割         </li> </ul> |                           |
|                                                                                                 |                        |                                                    |                           |
|                                                                                                 |                        | د                                                  |                           |
|                                                                                                 |                        |                                                    |                           |
|                                                                                                 |                        |                                                    |                           |

龍谷大字 〒612-8577 京都市伏見区深草塚本町67 TEL 075-642-1111 FAX 075-642-8867

RYUKOKU

rusis KnowledgePortal/Web 1.0.18 BETA 2018/02/13 Develop Copyright © RYUKOKU UNIVERSITY All rights reserved. | ライセンス信報

212

ログイン情報 13077:野村 知未

. .

#### Ryu ⑦必修科目(仏教の思想・外国語)と、 履修指導科目が確定表示されています。 予備・事前登録 テスト

#### まずは、どの科目を受講しなければならないのか確認しましょう。

| アクセ | 2、時間:20       | 015/0 | <b>)3/31</b> : | 10:21:36             | 再                   | 表示                 |          |      |            |            |    |       | 🛕 登録完了     |
|-----|---------------|-------|----------------|----------------------|---------------------|--------------------|----------|------|------------|------------|----|-------|------------|
| ¥   | 錄料目           |       | 且              | 坐                    | <u> 2K</u>          | <u>*</u>           | . 金      | ±    | ₽          | 集中他        |    |       |            |
| 曜日  | 選択            | 講時    | 開講期            | 授業科目                 |                     |                    |          |      | 担当教        | 【員名        | 備考 |       | 申込者数/      |
| ,   | 確             | 4講8   | 寺 前期           | H290<br><u>現代社</u> 会 | 専攻科目<br>≩の市民性       | 2単位<br>を <u>学ぶ</u> | 深-3-202  |      | 深尾         | 昌峰         |    |       |            |
| 3   | 確             | 2講8   | 寺 前期           | H060<br><u>政策学</u> る | 学部必修<br><u>E学ぶみ</u> | 2単位                | 深-22-101 |      | <u>金</u> 🕯 | <u>I実</u>  |    |       |            |
| 2   | 確             | 2講8   | 寺 前期           | H001<br>基礎演習         | 専攻科目<br><u>₹Ⅰ</u>   | 2単位                | 深-2-410  |      | <u>今里</u>  | 佳奈子        |    |       |            |
|     | 確             | 3講8   | 寺 前期           | K116<br><u>仏教の</u> 思 | - 仏教必修<br>          | 2単位                | 深-22-104 |      | 圖本         | 健资         |    |       |            |
| 7   | 確             | 1 誹 B | 寺 前期           | H040<br>政策学习         | 専攻科目<br>、門(経済:      | 2単位<br><u>学)</u>   | 深-3-202  |      | <u>只友</u>  | <u> 呆士</u> |    |       |            |
| Ŕ   | 確             | 2講8   | 寺 前期           | H080<br><u>政策学</u> 习 | 専攻科目<br>、門(政治:      | 2単位<br><u>学)</u>   | 深-22-201 |      | 石田         | 徹          |    |       |            |
| 予備  | <b>市・</b> 事前登 | 録 _   | し限単位           | ѹ                    |                     |                    | エラー      |      |            |            |    |       |            |
| Г   | 区分            |       | 上眼<br>単位       | 登録<br>単位             | 超過単位                | $\square$          | 曜講時      | 搜業科目 | 名          |            |    | エラー内容 |            |
| 前期  |               |       | 22             | 1                    | 2                   |                    |          |      |            |            |    |       |            |
| 後期  |               |       | 22             |                      |                     |                    |          |      |            |            |    |       |            |
| 通年  |               |       |                | 12(12                |                     |                    |          |      |            |            |    |       |            |
|     |               |       |                |                      |                     |                    |          |      |            |            |    | 14    | >          |
|     |               |       |                |                      |                     |                    |          |      |            |            |    |       | 🔍 100% 🛛 👻 |

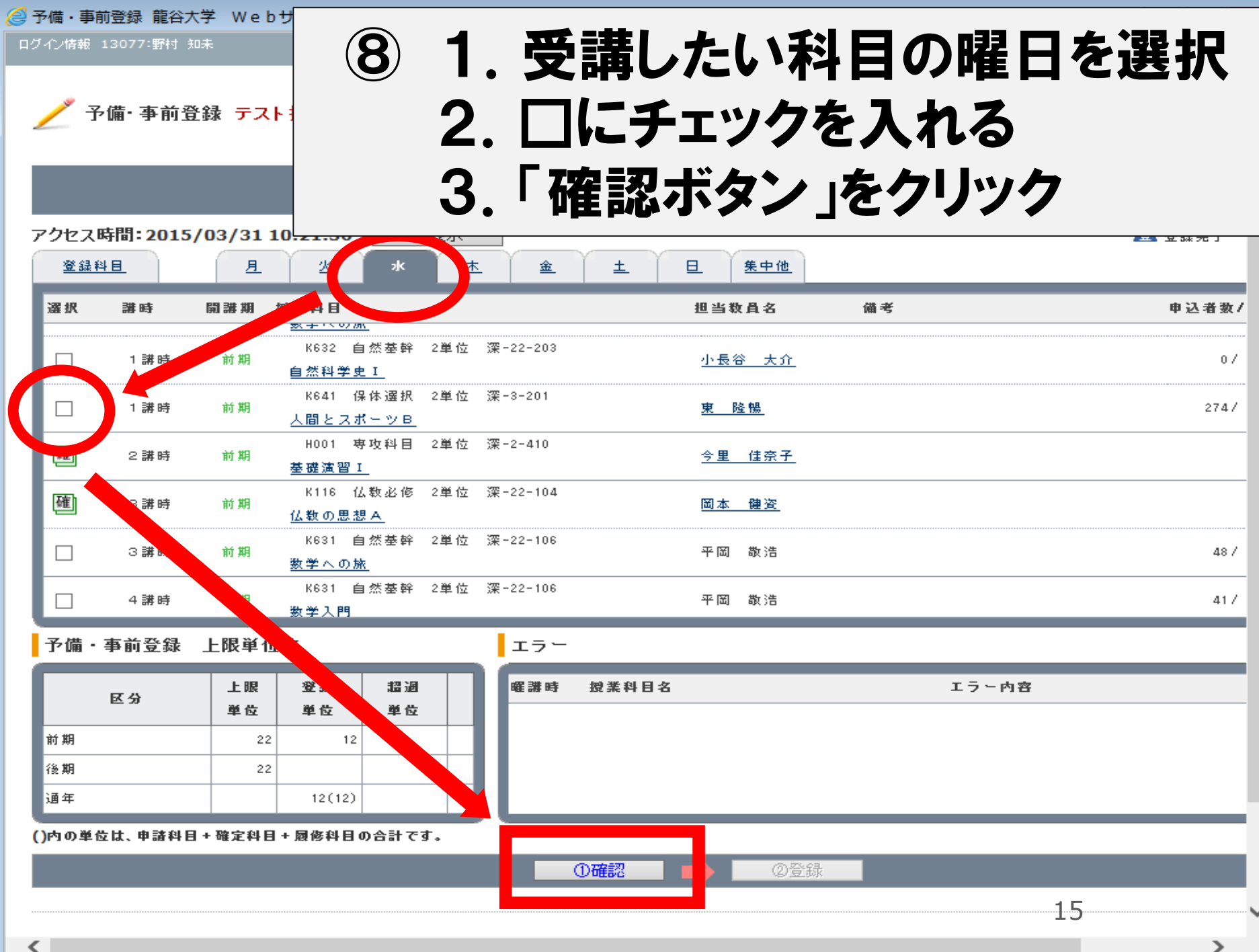

>

#### 予備・事前登録 テスト操作(成績有)

**し** お知らせ

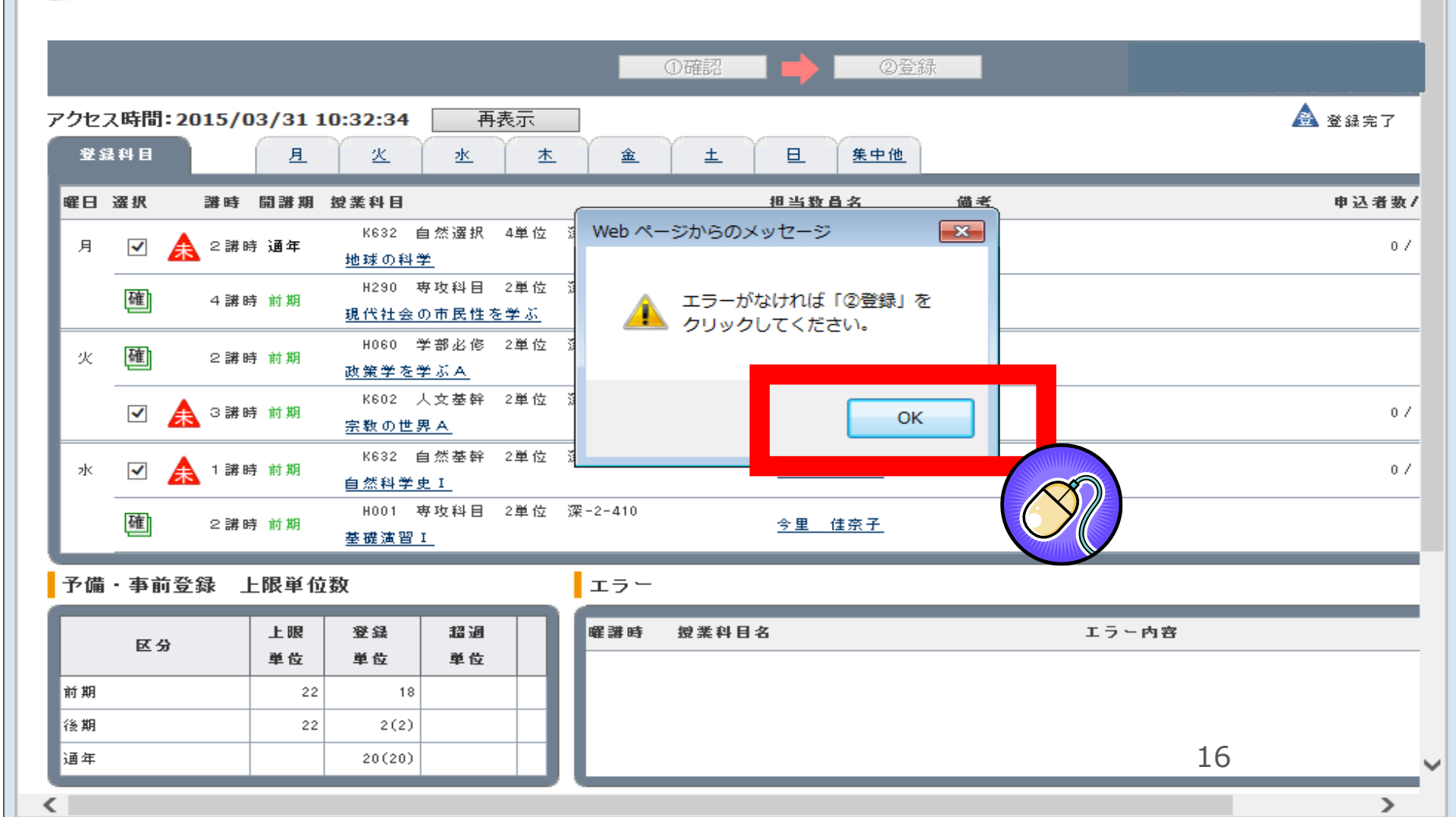

「確認」ボタン→「登録」ボタンをクリック!

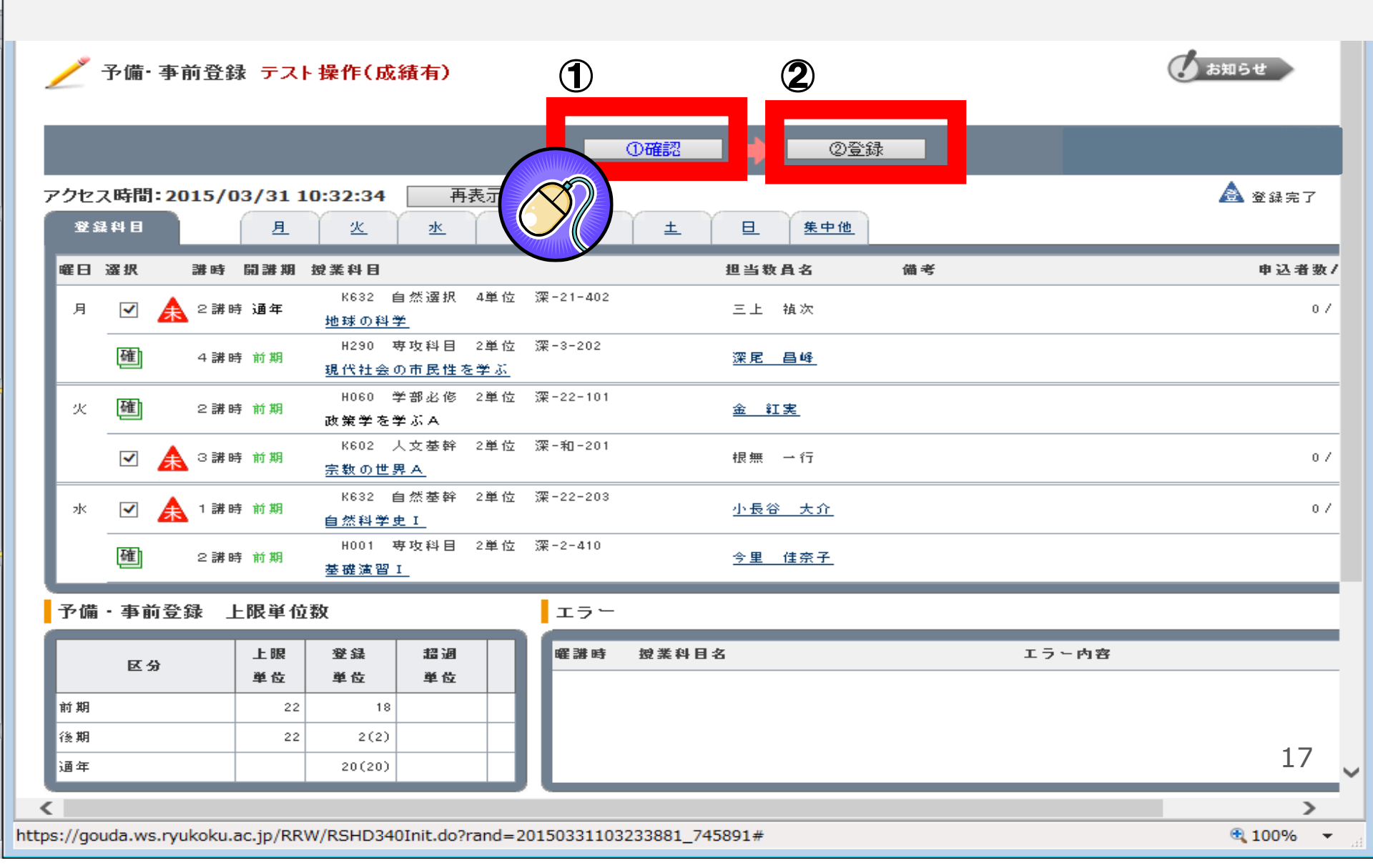

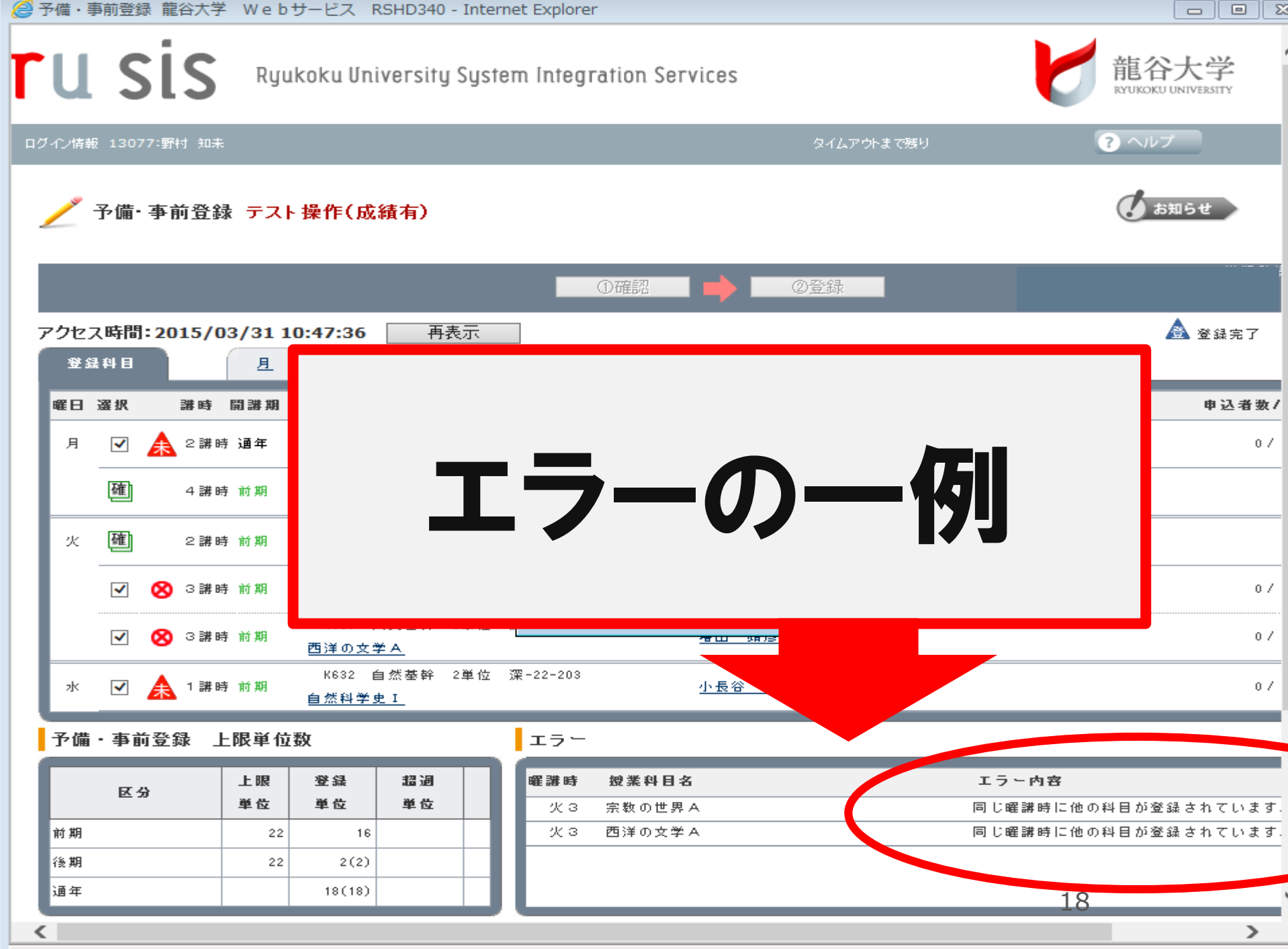

· · · · · · ·

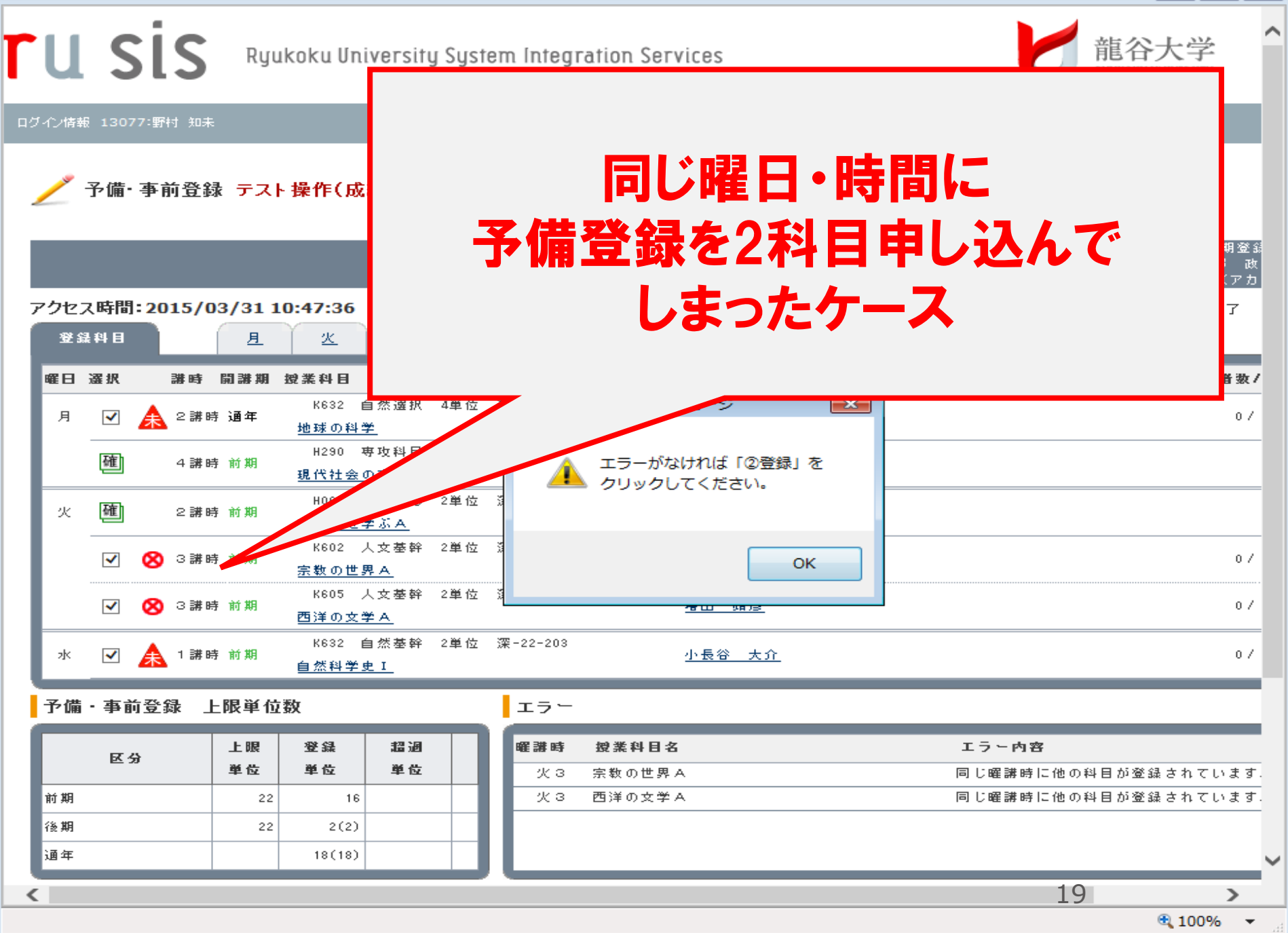

- • X

18(18)

# ■面右下にエラーが表示されますので、 エラー内容を確認の上、登録を修正してください。

予備・爭則登録 テスト 操作(成績有)

通年

о вжоч

- 0

23

|     |                                                    |      |       |          |                      |                    |                    |     |              | 0確認    | •             | 0 <u>2</u> f | <b>小</b>    |                      |
|-----|----------------------------------------------------|------|-------|----------|----------------------|--------------------|--------------------|-----|--------------|--------|---------------|--------------|-------------|----------------------|
| アクセ | ス時間                                                | : 20 | 015/0 | 3/31     | 10:47:36             | 再                  | 表示                 |     | ]            |        |               |              |             | 🛕 登録完了               |
| 塑   | いちょう ほうしん ひんしょう しんしん しんしん しんしん しんしん しんしん しんしん しんしん |      |       | 且        | <u>×</u>             | <u> 2k</u>         | Ĭ ±                |     | 金            | ±      | ₽             | 集中他          |             |                      |
| 曜日  | 選択                                                 |      | 講時    | 開講期      | 授業科目                 |                    |                    | (   |              |        | 相当数           | 昌名           | 備考          | 申込者数/                |
| 月   | ✓                                                  | æ    | 2 講時  | 5 通年     | K632<br><u>地球の科</u>  | 自然選択<br><u>学</u>   | 4単位                | 200 | Web ペー       | -ジからの> | メッセージ         | ;            | <b>-X</b> - | 07                   |
| L   | 確                                                  |      | 4 講時  | 手前期      | H290<br><u>現代社会</u>  | 専攻科目<br>の市民性?      | 2単位<br>を <u>学ぶ</u> | 200 |              | エラーが   | なければ<br>ルマくだる | 「②登録」を       | 2           |                      |
| 火   | 確                                                  |      | 2 講時  | 手前期      | H060<br><u>政策学</u> を | 学部必修<br><u>学ぶみ</u> | 2単位                | 202 |              |        | 0 0 0.0       |              |             |                      |
| L   | ✓                                                  | 8    | 3講時   | 手前期      | K602<br><u>宗教の世</u>  | 人文基幹<br><u>界 A</u> | 2単位                | 200 |              |        |               | ОК           |             | 0 /                  |
|     | ✓                                                  | 8    | 3講時   | 手前期      | K605<br>西洋の文         | 人文基幹<br><u>学 A</u> | 2単位                | 872 |              |        | <del></del>   | <u>9875</u>  |             | 0/                   |
| 水   | ✓                                                  | A    | 1 講時  | 手前期      | K632<br>自然科学         | 自然基幹<br><u>史 I</u> | 2単位                | ¥   | Ę-22-203     |        | 小長谷           | <u>大介</u>    |             | 0 /                  |
| 予備  | ・事前                                                | 行登   | 録」    | -限単位     | 汝                    |                    |                    |     | <b>T - -</b> |        |               |              |             |                      |
| Г   | E :                                                | 9    |       | 上眼<br>単位 | 登録<br>単位             | 超過                 |                    |     | <b>羅講時</b>   | 授業科目   | <b>名</b>      |              |             | エラー内容                |
| 前期  |                                                    |      |       | 22       | 16                   |                    |                    |     | 火3           | 西洋の文学  | ~~<br>≯A      |              |             | 同じ曜講時に他の科目が登録されています. |
| 後期  |                                                    |      |       | 22       | 2(2)                 |                    |                    |     |              |        |               |              |             |                      |

🔍 100%

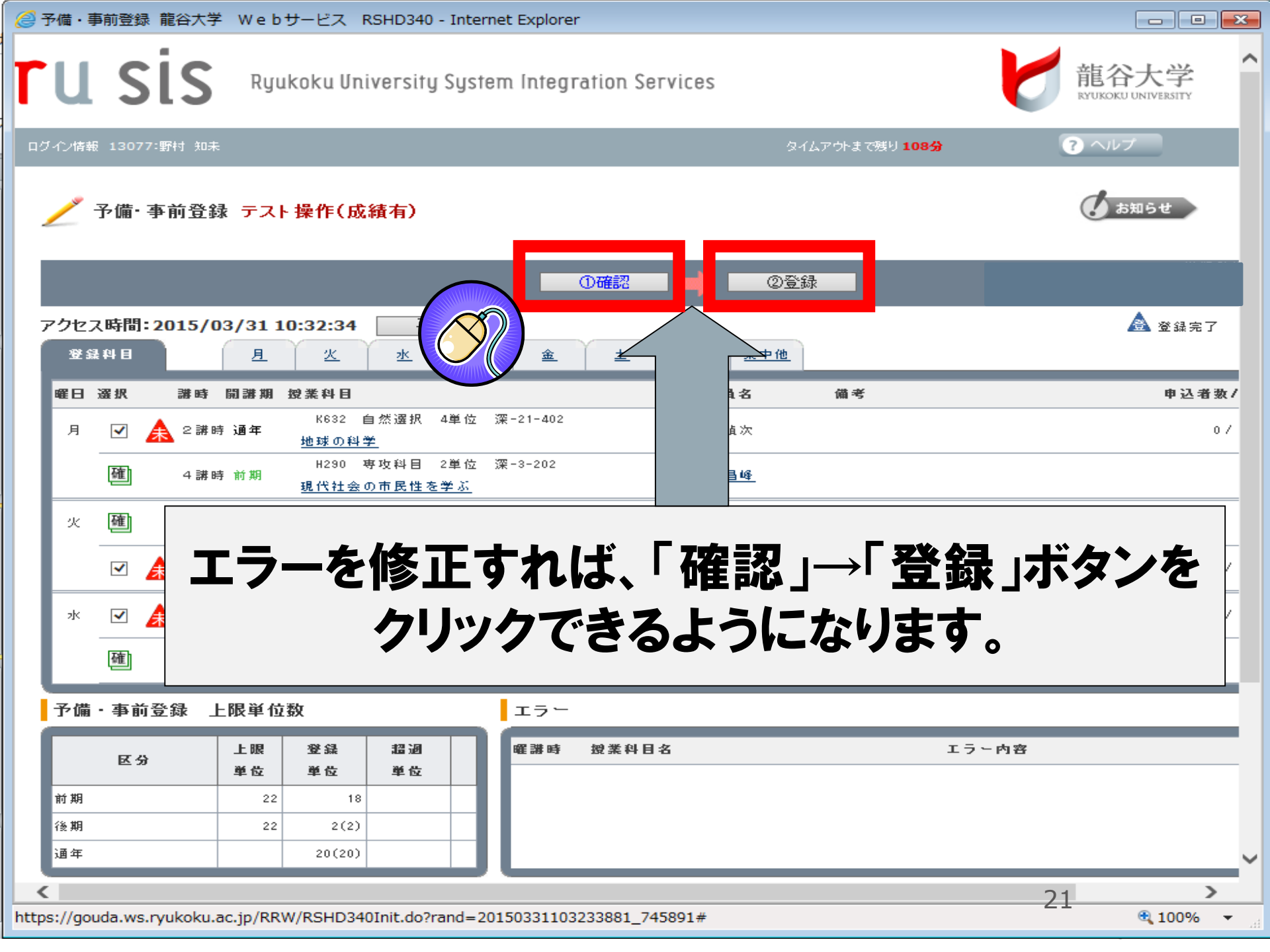

#### 登録ボタンをクリック後、必ず 「登録控え」を出力してから終了してください。

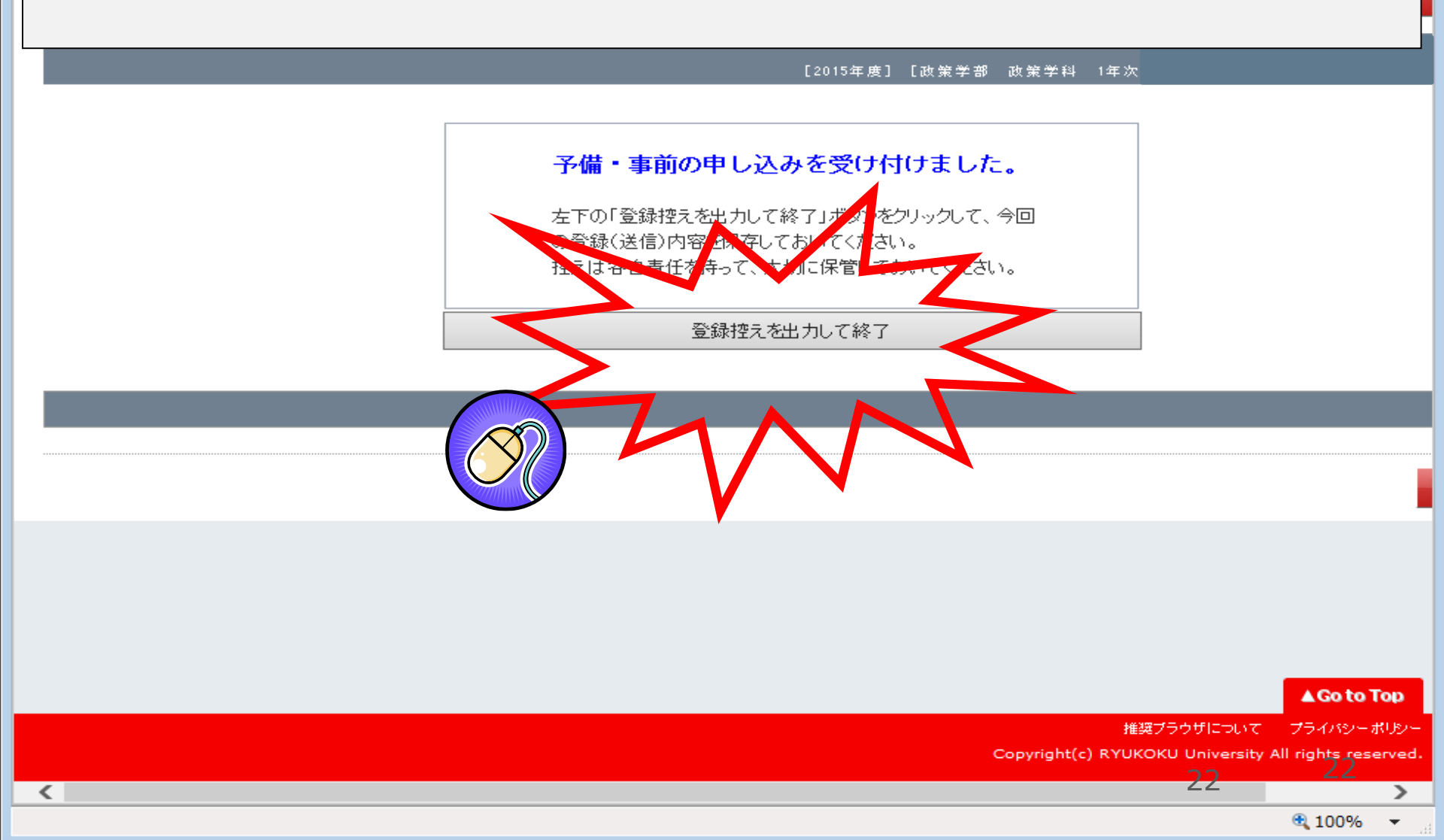

|  |  |  |  | × |
|--|--|--|--|---|
|--|--|--|--|---|

*.*....

| 201 | 5(平向 | 成27)年<br>予備 | <sub>渡</sub><br>• 事 | <sup>(前期履修登録)</sup><br>前登録控え | 政策 | 所 属<br>学部 政策学科 1 | :<br>年次 01 クラス | 学籍番号     | テスト | ページ:<br>田力日: 2015/03/31 11:1<br>最終登録日:<br>学生氏名<br>氏名 |
|-----|------|-------------|---------------------|------------------------------|----|------------------|----------------|----------|-----|------------------------------------------------------|
| 曜日  | 講時   | 開講期         | 登録<br>コード           | 投業科目名                        | 単位 | 担当教員名            |                |          | 備   | 考                                                    |
| 月   | 2    | 通年          | K632                | 地球の科学                        | 4  | 三上 禎次            |                |          |     |                                                      |
| 火   | 3    | 前期          | K605                | 西洋の文学A                       | 2  | 増田 靖彦            |                |          |     |                                                      |
| 水   | 1    | 前期          | K632                | 自然科学史 I                      | 2  | 小長谷 大介           |                |          |     |                                                      |
|     |      |             |                     | 「予備・]                        | 事  | 前登録控             | <b>ロネ</b> 1    | な        | 44  | <b>-</b>                                             |
|     |      |             | )r                  | 保存し                          | 7  | から終了             | して             | <u>ک</u> | だ   | さい。                                                  |

龍谷大学 龍谷大学短明大学部

履修相談ブースについて→中止

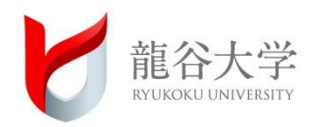

#### 予定しておりました学部別の履修相談について新 入生のみなさんの安全を考慮し、4月7日(火)以 降、中止とさせていただきます。

# 履修相談については、政策学部教務課にメールまたは電話にてお問い合わせください。

#### ■政策学部教務課 連絡先

#### TEL:075-645-2285

E-mail:seisaku@ad.ryukoku.ac.jp

# また、Webを介した履修相談体制を用意していきますので、体制が整いましたら、ご案内します。

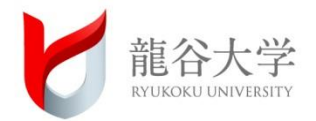

- 1. 仏教の思想Aは、予備・事前登録画面上に確定表示される。
- 2. 必修外国語科目の履修パターンは、
   4月9日(木)13:00~ 履修登録画面上で発表。
- 今回の予備・事前登録においてチェックできる上限は3科目。
   注)「人権論A」を受講したい場合は、本登録期間に
   登録するため、予備・事前登録の必要はありません。

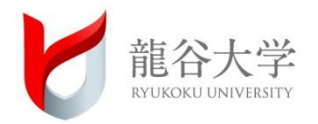

- 4. 予備・事前登録の結果「許可」となった場合は、 4月9日(木)13:00以降に履修登録画面上で確定表示される。 (「不許可」となった場合は表示されない)
  - →画面に表示されている科目の中から必要な科目を 選択して登録すること(この時点からでも履修登録はできます)

本登録について

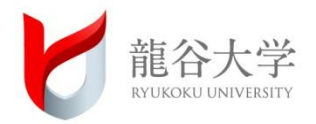

### 予備・事前登録の結果は、4月9日(木)13:00から アクセスできるポータルサイトの「履修登録」画面上でチェック! 許可された科目は、最初から確定された情報で表示されます。

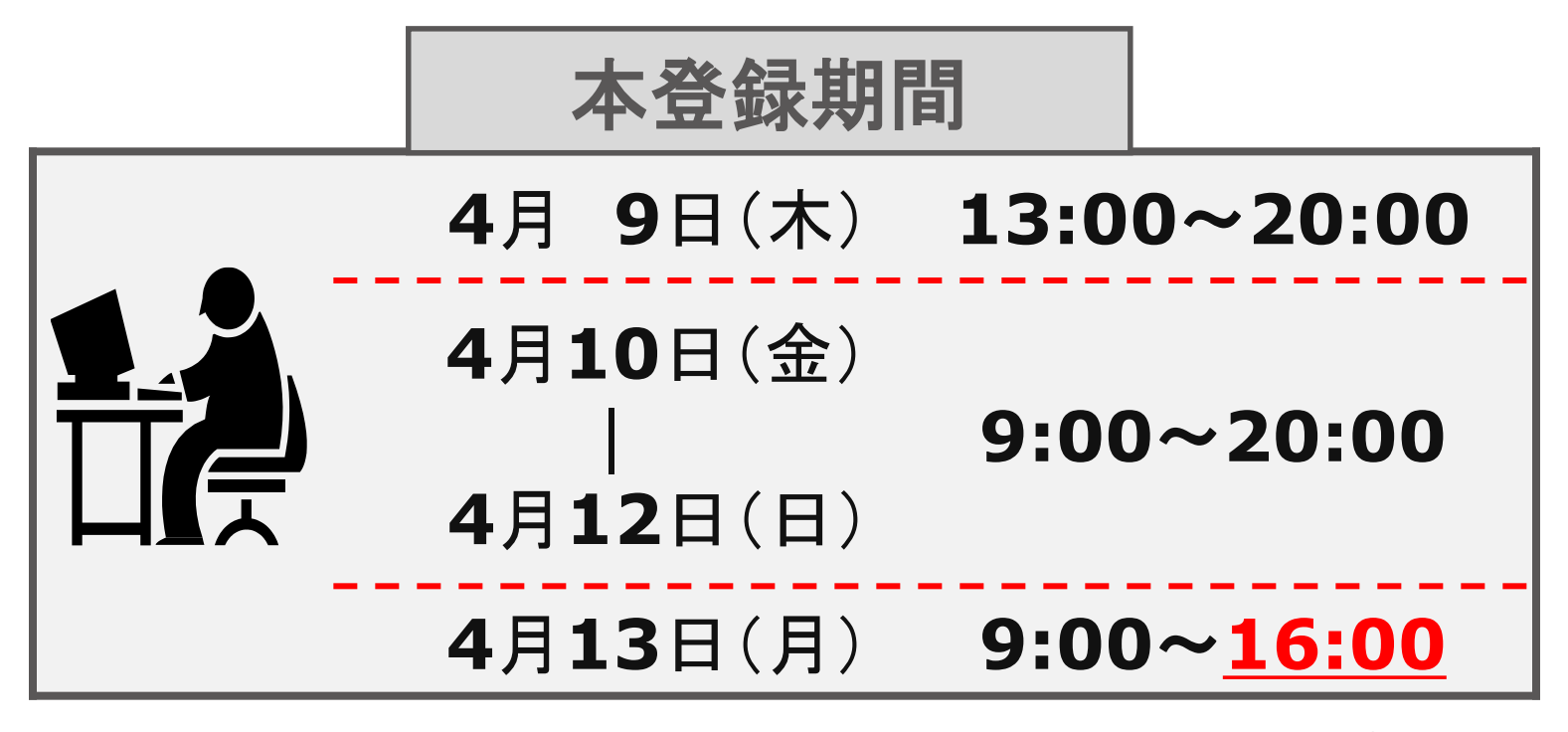

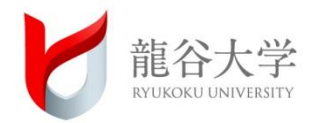

#### 政策学部専攻科目の以下の科目については、

<u>manaba courseからの事前登録</u>が必要となります。

# ・地域公共人材特別講座(新PBL入門) ・伏見CBL演習 |

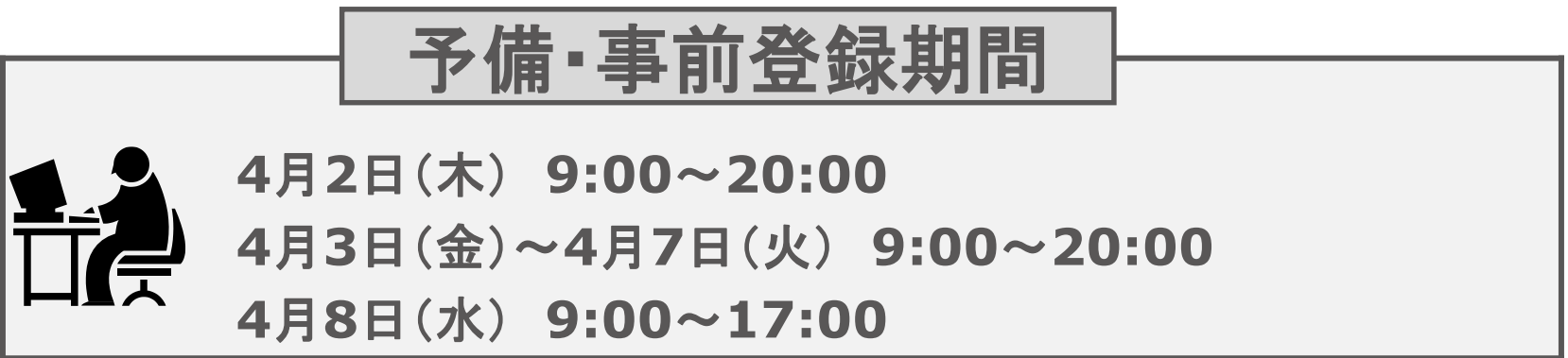

#### manaba courseの使い方 ①

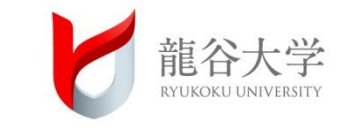

| <b>TU SIS</b><br>Ryukoku University System Integration Servic | es                                     | 情報環境                       |
|---------------------------------------------------------------|----------------------------------------|----------------------------|
| 西垣戸 菜甫 さん<br>セッション残り時間: 102分                                  | ☆ ホーム                                  |                            |
| ポータル管理へ                                                       | 情報環境                                   | 情報メディアセンターへの各種申請           |
| ログアウト                                                         | ♂ Info Fukakusa/Omiya                  | ∂ システム処理依頼書管理              |
|                                                               | ∂ Info Seta                            | ∂ 情報メディアセンター各種申請書          |
| ホーム                                                           | C manaba course                        | ∂ メディア教育に関する各種申請書          |
| 授業・履修・試験 -                                                    | ∂ moodle<br>∂ eポートフォリオMahara           | 無線LAN                      |
| 学生生活 -                                                        |                                        | ∂ 無線LAN                    |
|                                                               | C ALC NetAcademy NEXT                  |                            |
| 業務関係                                                          | <ul> <li></li></ul>                    |                            |
| 研究・外部資金 -                                                     | <ul> <li>∂ 龍谷アプリ サポートサイトWeb</li> </ul> | メール<br>2 Gmail学生・教員向けマニュアル |
| 学内リンク -                                                       |                                        |                            |
| 出講閱係手続 -                                                      | manab                                  | a course をクリック             |
| 卒業判定結果通知 -                                                    | >                                      |                            |
|                                                               |                                        |                            |

### manaba courseの使い方 ②

検索結果がありません 🤇 📏 オプション 🗸

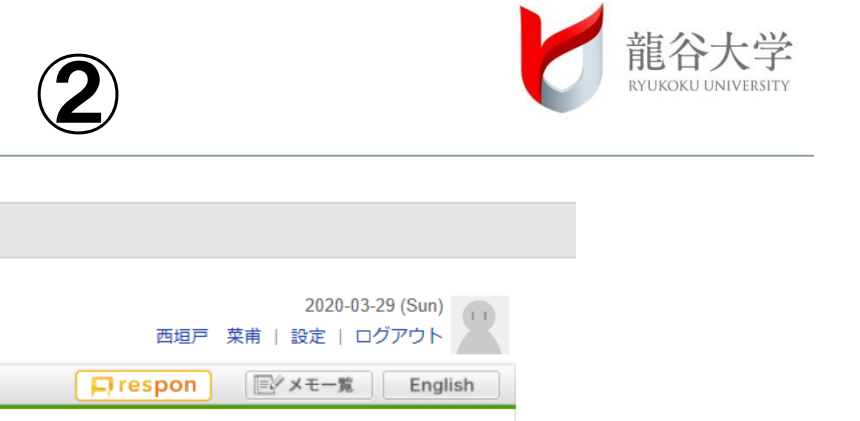

| ₩5 【新入生用】2020年度政                                                                                           | 策学部事前登                                                                                                    |
|----------------------------------------------------------------------------------------------------|----------------------------------------------------------------------------------------------------|
| 2019-12-16<br>2019-07-29     (ご学生の皆様へ) 【要注意】課題作成中のタイムアウトについて   (ご毎週日曜午前3~4時は、メンテナンスに伴い土教教程度のサービス 北が発生します。) | > すべて表示                                                                                                    |
| ■ コース一覧<br>はネイル リスト 曜日 現在のコース ✓ 2020年度                                                                     | <ul> <li>◆ コースリンク機能について<br/>複数のコースをまとめて運用したり、<br/>使わないコースの設定ができます。こ<br/>れらの設定は、各コースの[設定]か<br/>ら行います。</li> </ul>  |
| 2020年度政策学部事前登録<br>2020<br>担当 今里 住奈子<br>● ● ● ●                                                             | <ul> <li>スマートフォンから課題提出</li> <li>スマートフォンから課題<br/>を提出する事もできます。</li> <li>※従来型の携帯電話から</li> <li>は、提出できません。</li> </ul> |

#### manaba courseの使い方 $(\mathbf{3})$

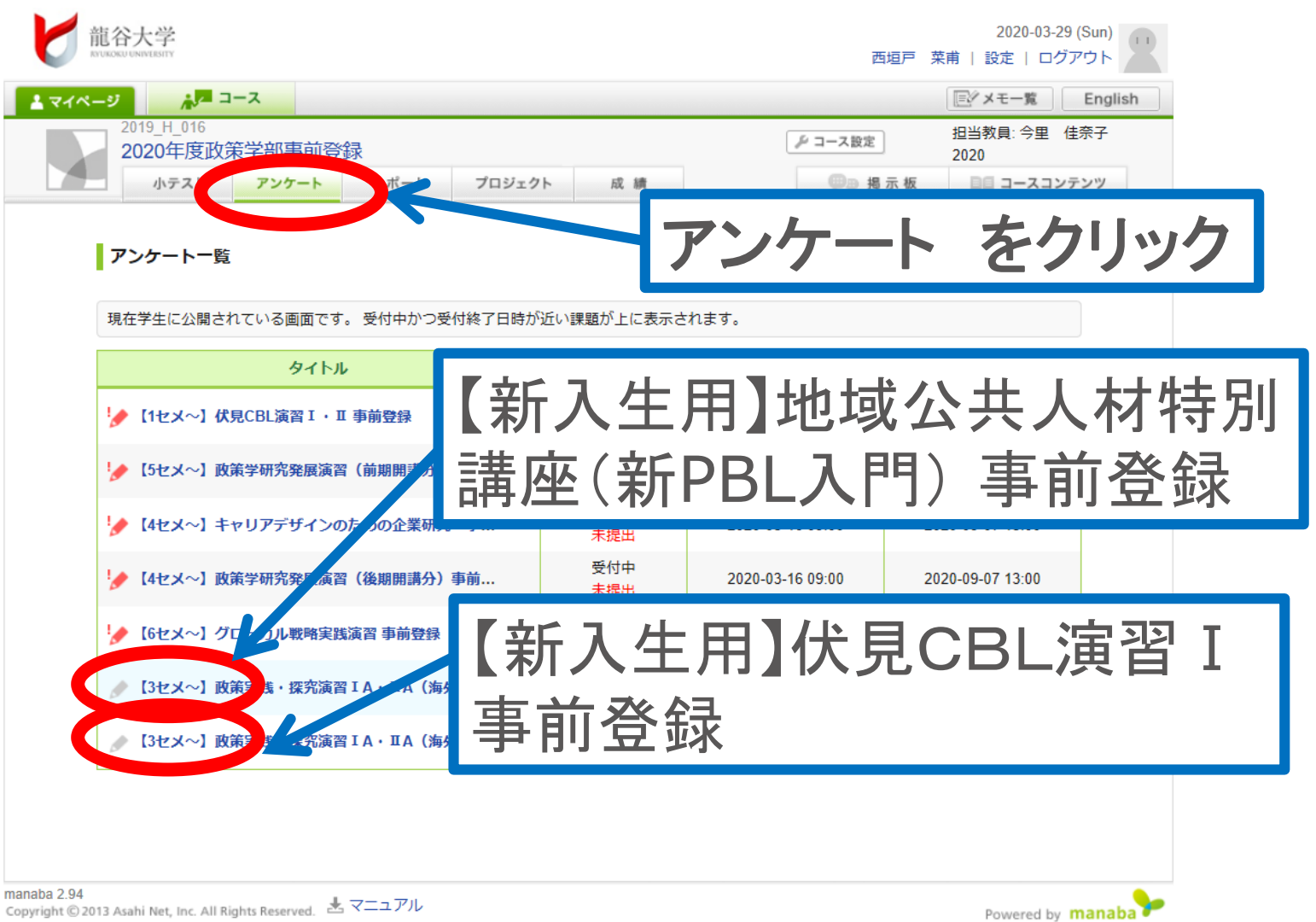

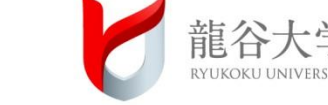

### manaba courseの使い方 ④

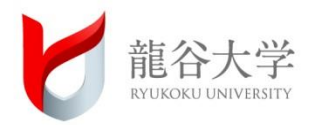

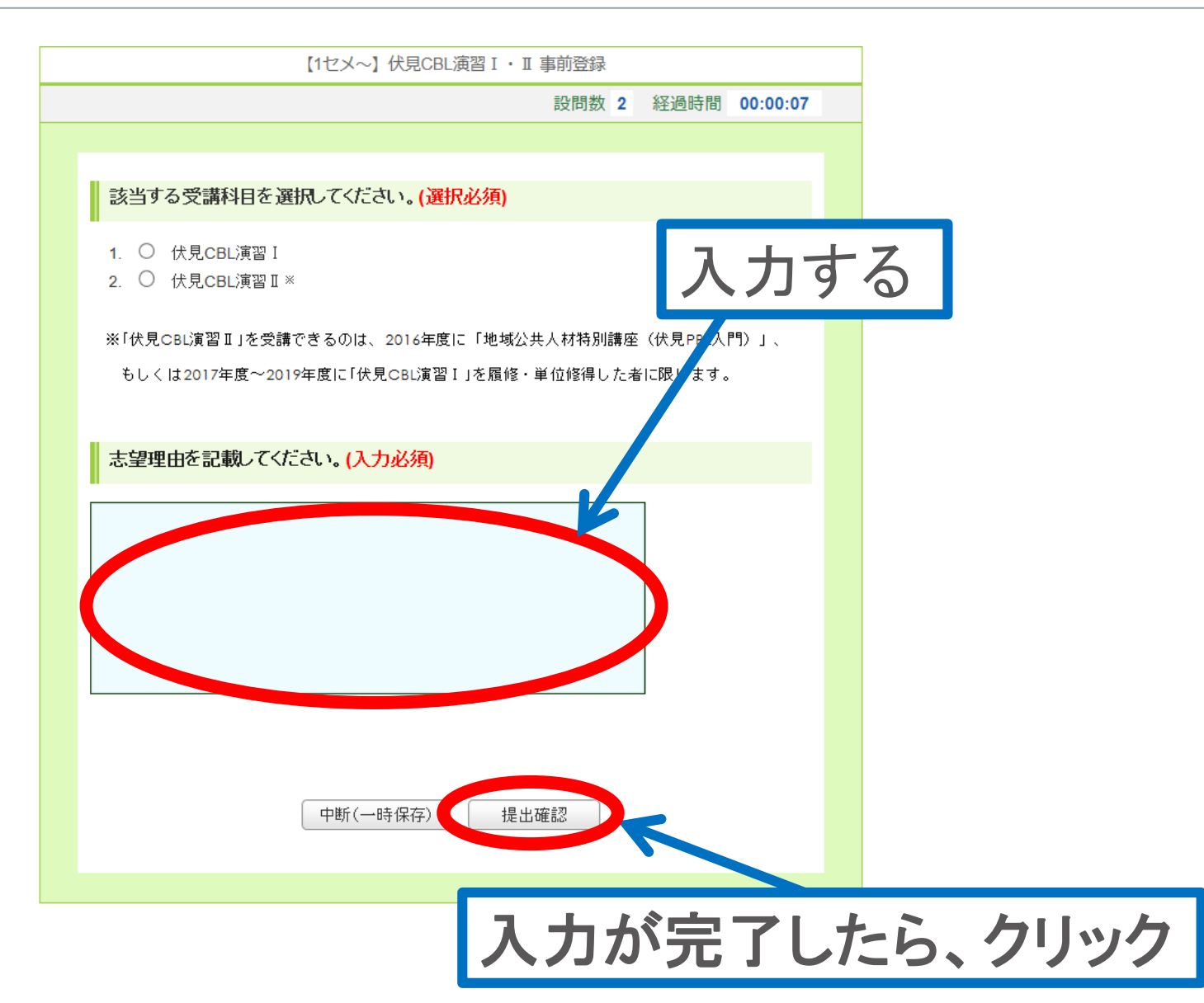

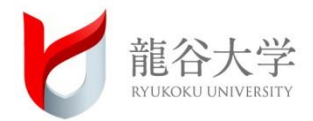

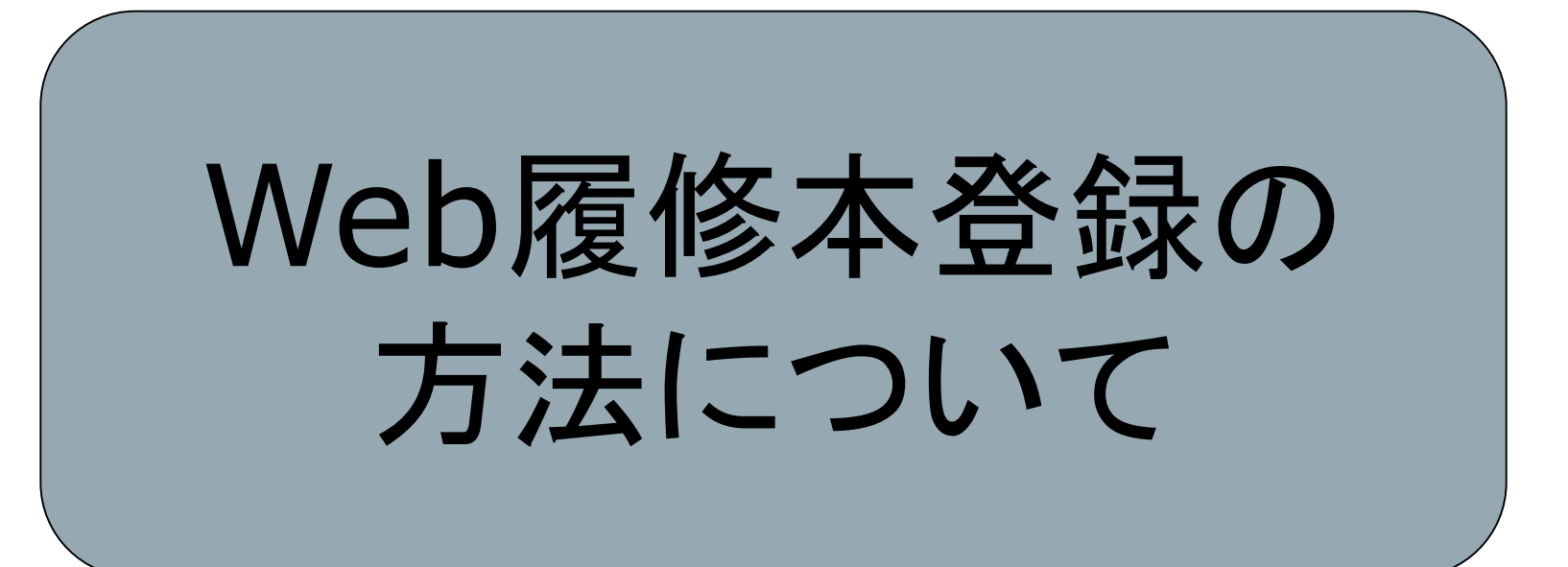

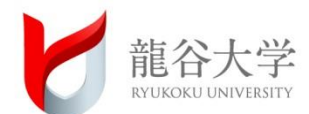

#### 4/9(木)13:00~ ポータルサイトに 「履修登録」ボタンが登場します。

| Ryukoku University System Integration Services |                                                                                                    | 授業・履修・試験                                                   | 龍谷大学 |
|------------------------------------------------|----------------------------------------------------------------------------------------------------|------------------------------------------------------------|------|
| 文学部生 テスト さん<br>セッション残り時間: 59分                  | ۵ شــــــــــــــــــــــــــــــــــ                                                                                                    |                                                            | <br> |
| ログアウト                                          | 雇修要項・シラバス                                                                                                    | 授業関係                                                       |      |
|                                                | ∂履修要項                                                                                                    |                                                            |      |
|                                                | <i>∂</i> シラバス                                                                                                    | ∂ 休講・補講・教室変更                                               |      |
| 授業・履修・試験 →                                     |                                                                                                    |                                                            |      |
| 学生生活 →                                         | 履修登録                                                                                                    | 教職関係                                                       |      |
| 情報環境 →                                         | ₽ 予備,車前發展                                                                                                    | ∂ 教職力ルテ                                                    |      |
| 学内リンク                                          | <ul> <li>              ∂ 反属豆芽理総表          </li> <li>             ∂ 履修辞退申請         </li> <li>             θ 大学コンソーシアム京都単位互換出。         </li> </ul> | 成績照会                                                       |      |
|                                                |                                                                                                    | 定期試験開係             定期試験・レポート試験時間割表               MY定期試験時間割 |      |
|                                                | 大学                                                                                                    |                                                            |      |

Copyright © RYUKOKU UNIVERSITY All rights reserved. | ライセンス情報

#### ・ビス RSHD210 - Internet Explorer

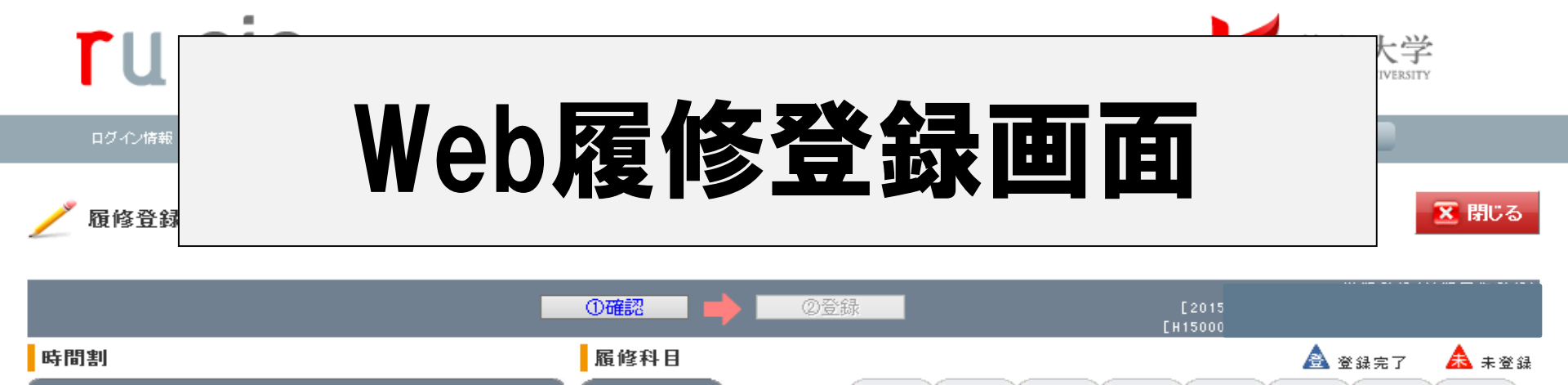

月

火

水

木

金

±

Θ

集中他

登録科目

①確認

#### 月 火 ж 木 金 ± B 前 後 前 後 前 後 前 後 前 後 前 後 前 後 前 後 曜日 選択 難時 開講期 授業科目 担当教員名 1 H290 専攻科目 2単位 深-3-202 2 確 4 講時 前期 月 深尾 昌峰 現代社会の市民性を学ぶ 3 H060 学部必修 2単位 深-22-101 4 確 火 2 講時 前期 金 紅実 政策学を学ぶA 5 H001 専攻科目 2単位 深-2-410 6 確 2 講時 前期 今里 佳奈子 7 登翁 9日(木)13:00~13日(月)16:00までに 未多 履修 必ず「Web履修登録」を行ってください。 前期 後期

利用説明

通年

■登録を希望する授業を選択(チェック)し、「①確認」 タンをクリックします。

時間割

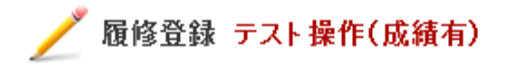

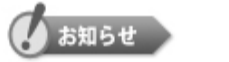

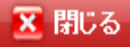

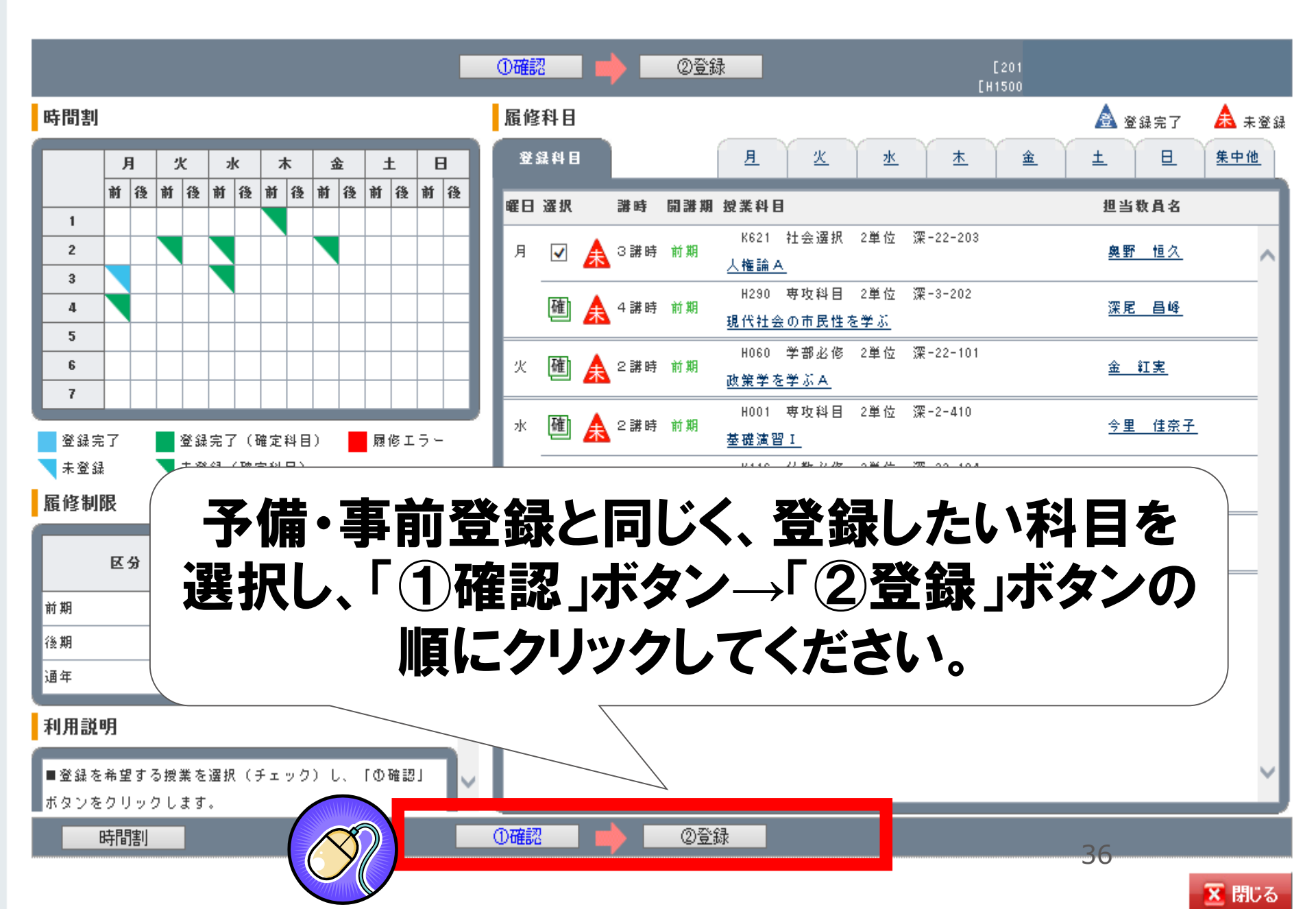

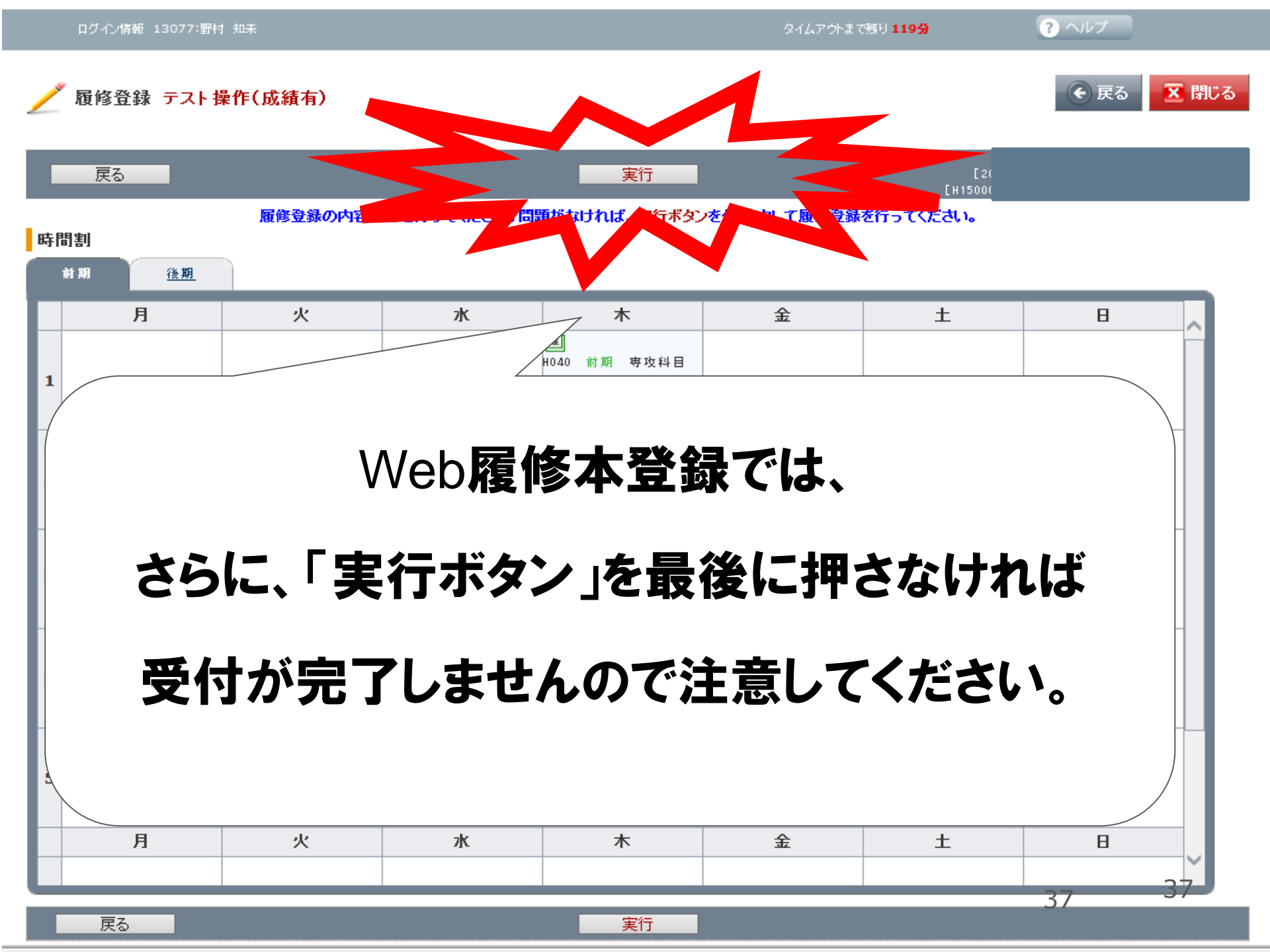

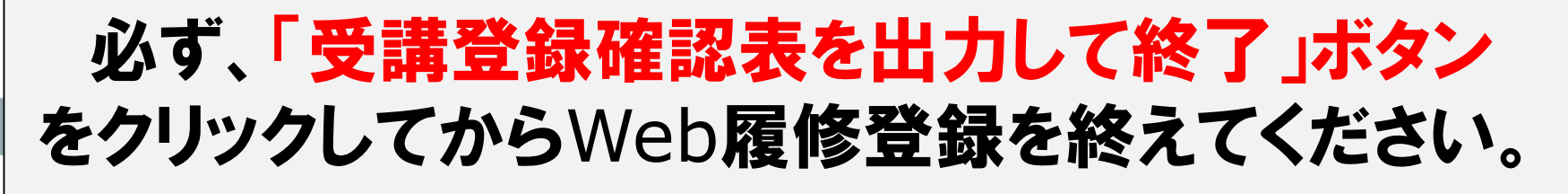

#### KTSPEERAN Z ZYTE PARTE VRAPPA TIZ

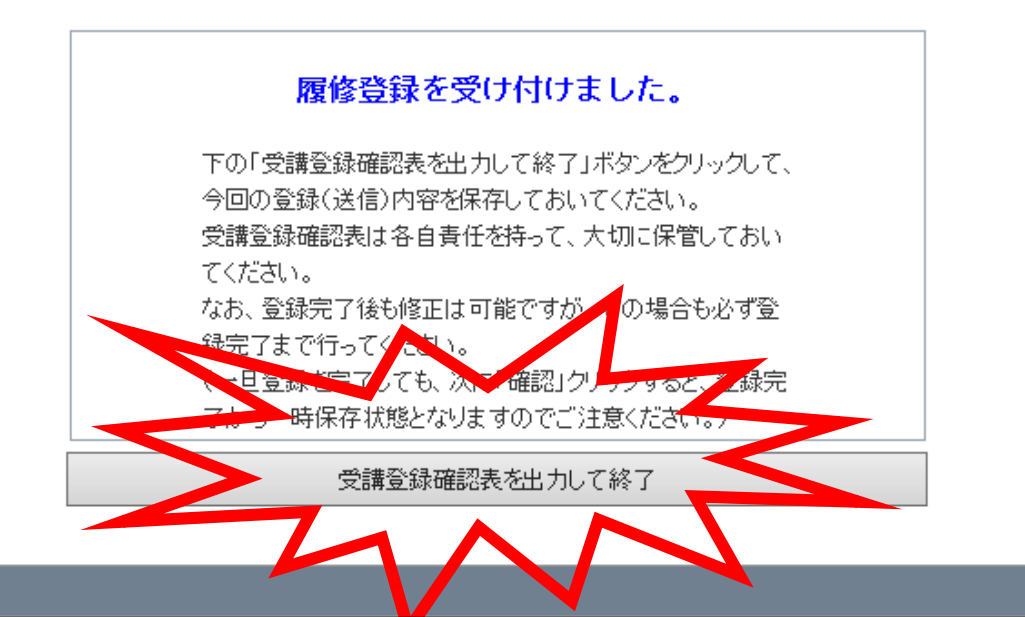

#### 「受講登録確認表」は今学期の成績表開示まで 大切に保管しておいてください。

▲ Go to Top

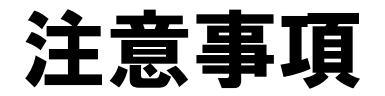

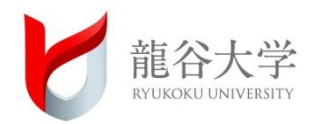

#### <履修要項の修正について> ポータルサイトおよび以下のホームページで確認をしてください。

https://monkey.fks.ryukoku.ac.jp/~kyoga/rishu/

※履修要項は、4年間使用するものです。 今後は、上のHPで変更点や修正箇所をお知らせします。

今後のスケジュールについて

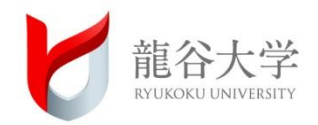

| 登録期            | 間厳守                                                                                                    |
|----------------|----------------------------------------------------------------------------------------------------|
| 4月2日(木)~8日(水)  | 予備・事前登録<br>2日(木)9:00~8日(水)17:00まで                                                                                              |
| 4月9日(木)~13日(月) | 本登録<br>9日(木)13:00~13日(月)16:00まで                                                                                                |
| 4月7日(火)        | 順次、manabaを通じて課題提示等を<br>おこなう。さらに、様々な形式による<br>オンライン授業を準備し、5月11日<br>(月)からは全学的に実施していきま<br>す。<br>※オンライン授業の詳細は別途<br>ポータルサイト等でご案内します。 |